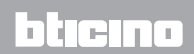

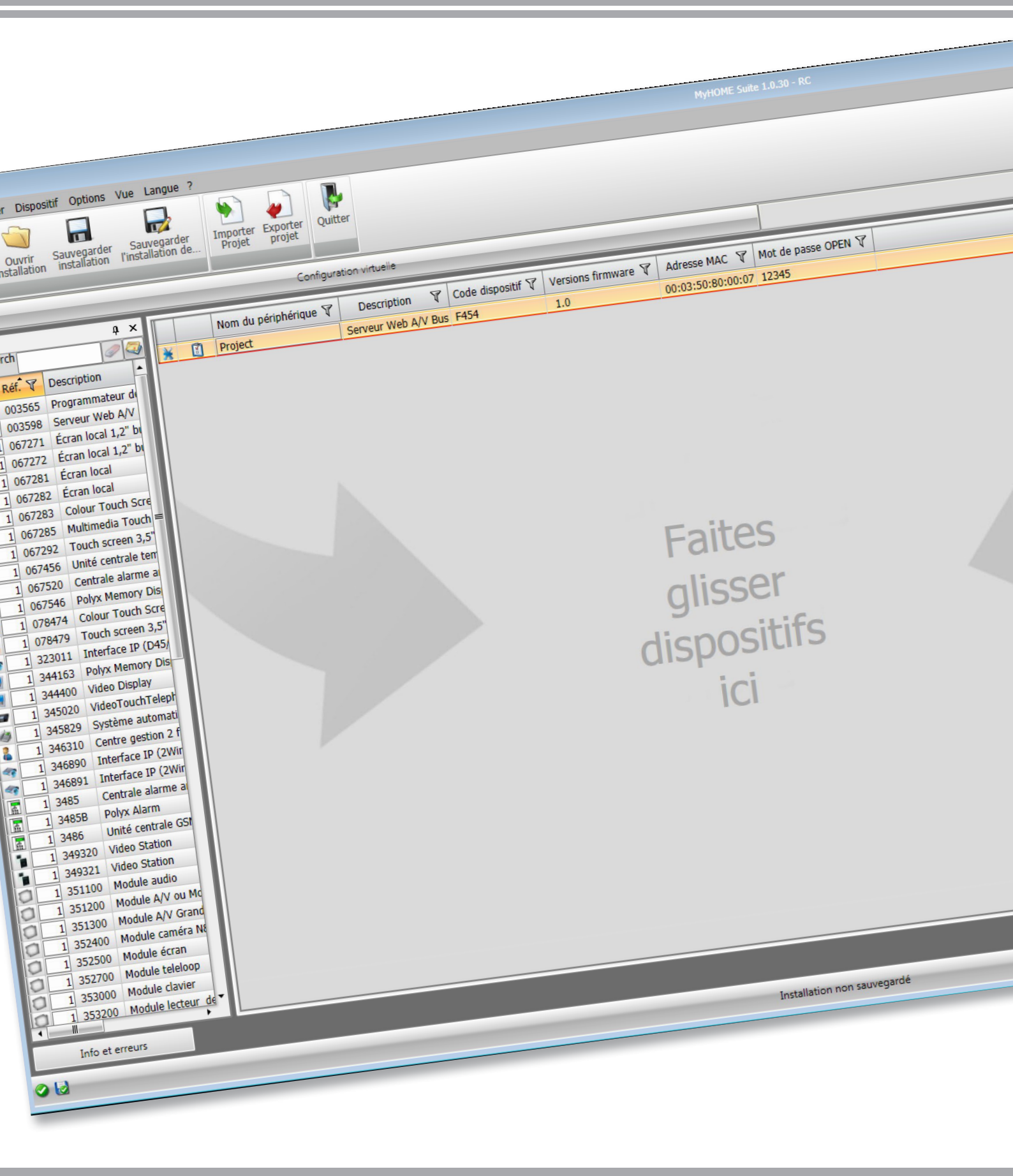

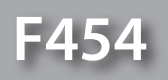

Manuel Logiciel

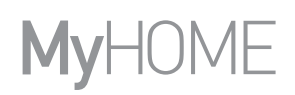

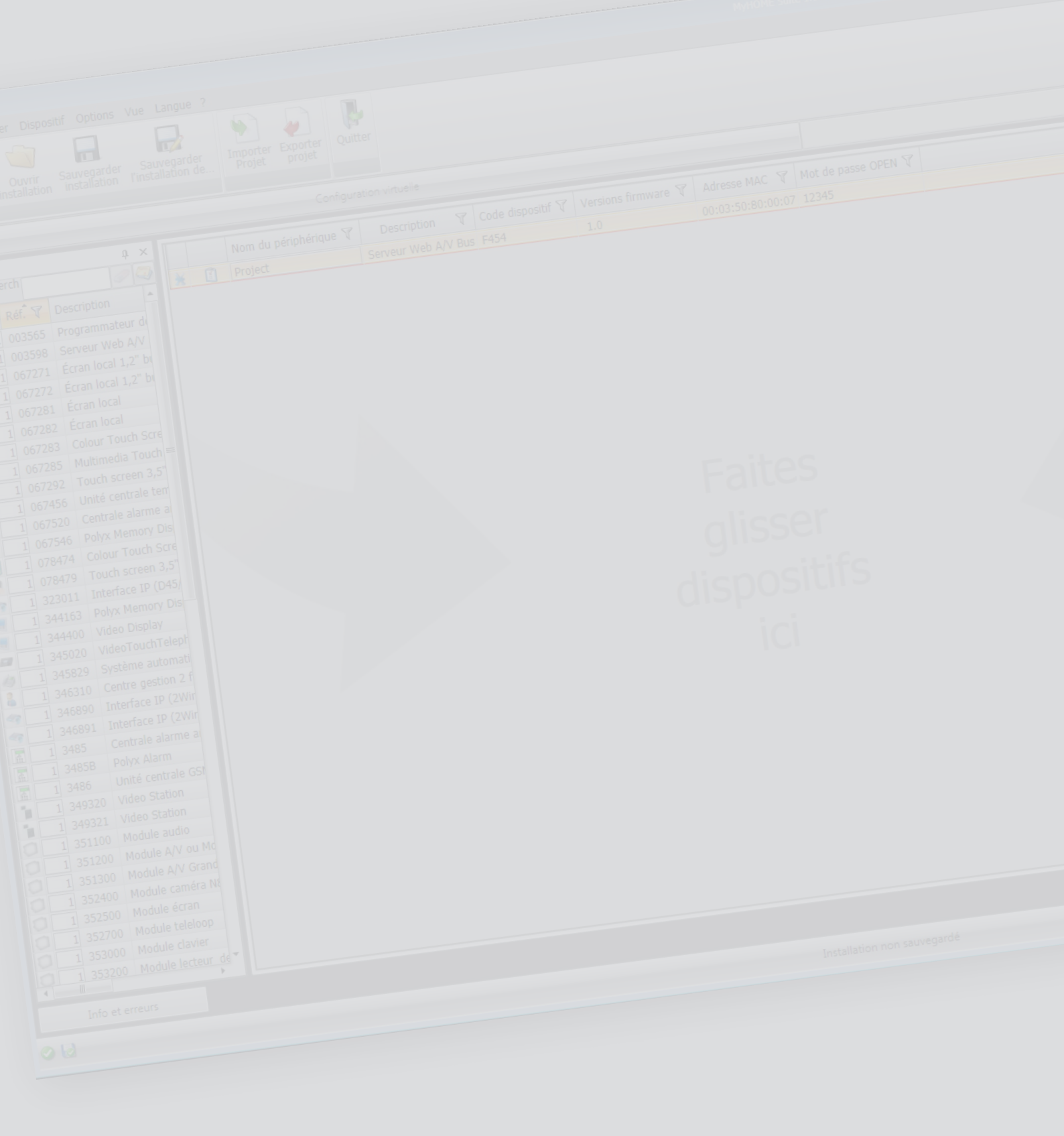

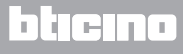

| Tab | le d | les | matière | S |
|-----|------|-----|---------|---|
|     |      |     |         |   |

| Pour commencer                                | 4  |
|-----------------------------------------------|----|
| Interactions avec le dispositif               | 4  |
| Configuration du dispositif                   | 5  |
| Page d'accueil                                | 7  |
| Configurations communes                       | 8  |
| Configuration projet                          | 9  |
| Connexions de réseau                          | 9  |
| Paramètres généraux                           | 10 |
| Sécurité                                      | 12 |
| Services                                      | 18 |
| Pages web                                     | 18 |
| Scénarios                                     | 19 |
| Éclairage                                     | 20 |
| Automation                                    | 21 |
| Contrôle charges (système avec centrale F421) | 21 |
| Thermorégulation                              | 22 |
| Gestion énergie                               | 33 |
| Anti-intrusion                                | 37 |
| Télécaméras                                   | 39 |
| Répondeur - Réglages                          | 40 |
| Notification via email                        | 42 |
| Portail MyHOME                                | 43 |
| Réglage évaluation économique                 | 45 |

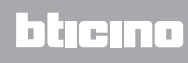

### **Pour commencer**

# Interactions avec le dispositif

Pour exécuter les fonctions <u>Envoyer</u> ou <u>Recevoir la configuration</u>, <u>Mettre à jour le firmware</u> et <u>Demande Info Dispositif</u>, avant toute chose, il est nécessaire de connecter le dispositif à un PC et de s'assurer que le port sélectionné est le bon.

Connecter le Serveur Web au PC en utilisant un câble USB-miniUSB ou un câble Ethernet. De telle sorte que la communication soit possible, le dispositif doit être relié au BUS.

#### CONNEXION USB

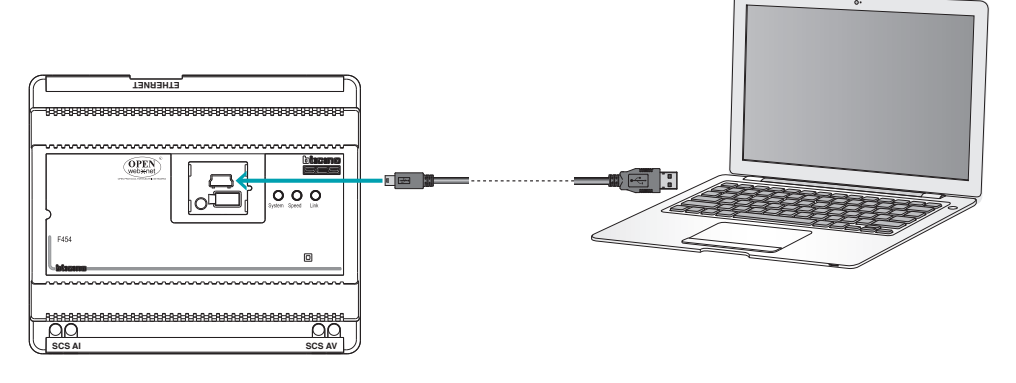

#### CONNEXION ETHERNET

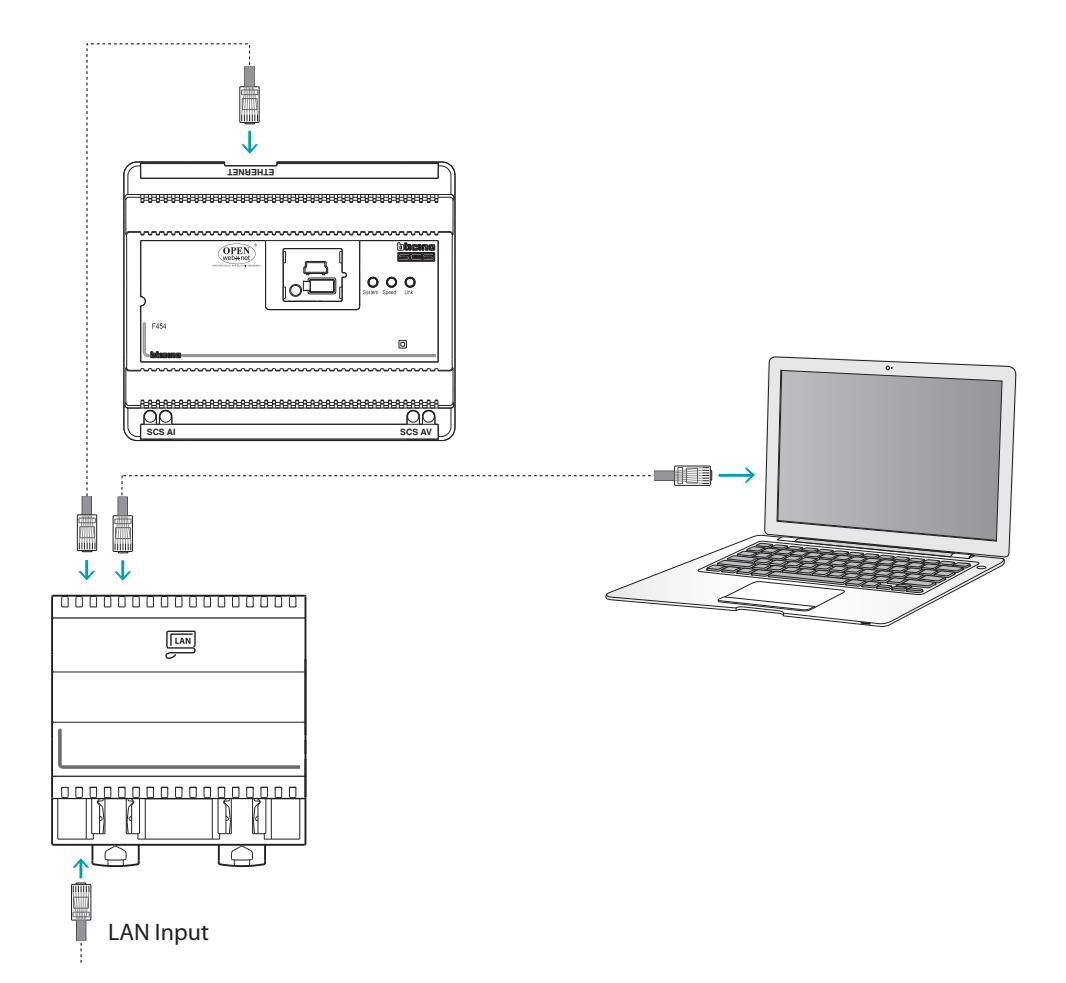

**L7 legrand**®

# Configuration du dispositif

Pour configurer un dispositif, il est possible de créer un nouveau projet ou bien partir d'un projet existant, de le modifier et de le renvoyer au dispositif. Il est possible d'effectuer ces opérations dans la section générale du logiciel, à l'aide de quelques boutons servant à la gestion du dispositif:

### **Menu fichiers**

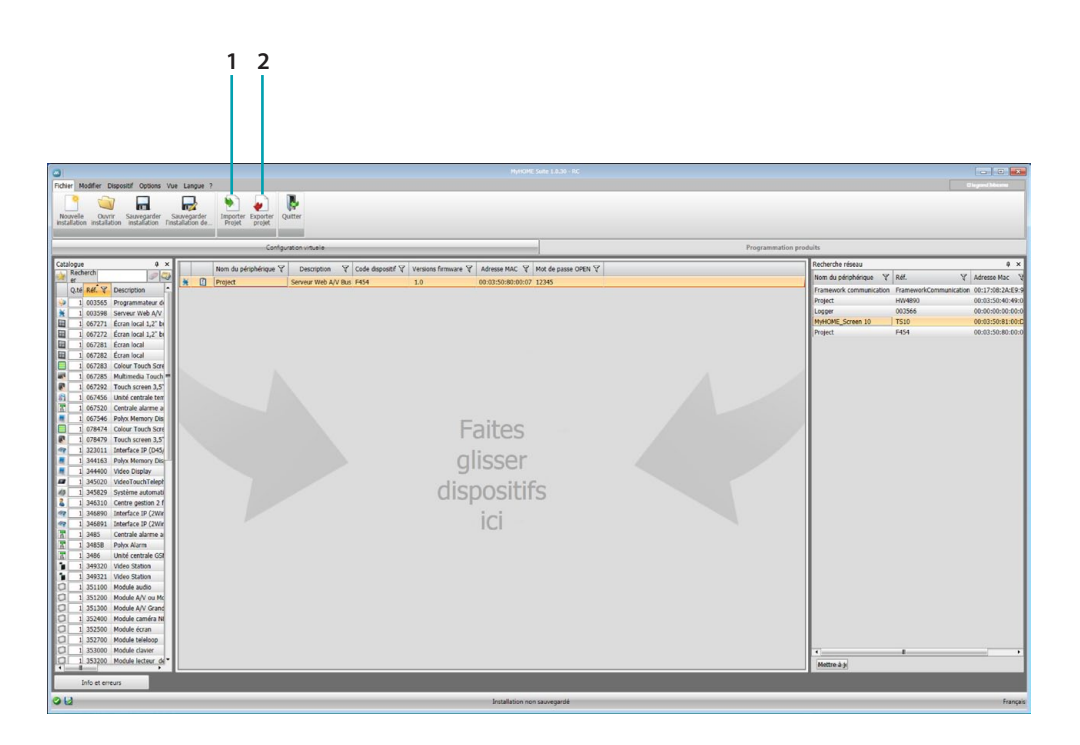

- 1. Importer projet
- 2. Exporter projet

Pour importer ou exporter le projet de configuration créé dans la zone spécifique, sélectionner le dispositif et cliquer sur la touche correspondante.

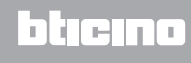

# Menu dispositif

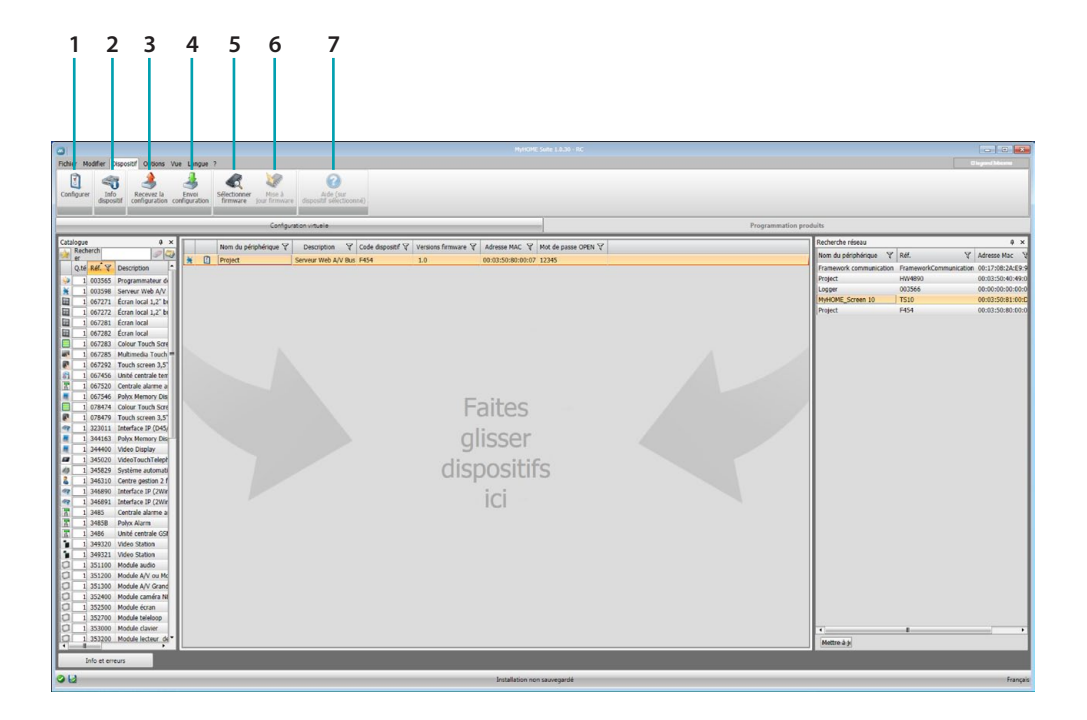

- 1. Ouvre la section spécifique de configuration du dispositif
- 2. Demande Info dispositif
- 3. Réception de la configuration du dispositif connecté
- 4. Envoi de la configuration au dispositif connecté
- 5. Sélection d'un firmware pour le dispositif
- 6. Mise à jour du firmware du dispositif
- 7. Ouvre l'Aide du dispositif sélectionné

Pour interagir avec le dispositif, le sélectionner et cliquer sur les touches relatives à la fonction à exécuter.

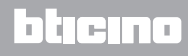

# Page d'accueil

En accédant au programme, s'affiche la page initiale sur laquelle sont présents tous les paramètres de configuration. La page est constituée pour l'essentiel de 2 zones : dans la zone de gauche (A), sont présents les paramètres et les fonctions à configurer organisés dans une structure en arbre. En fonction de la sélection effectuée, dans la zone de droite (B), s'affichent les champs des données à sélectionner ou à saisir.

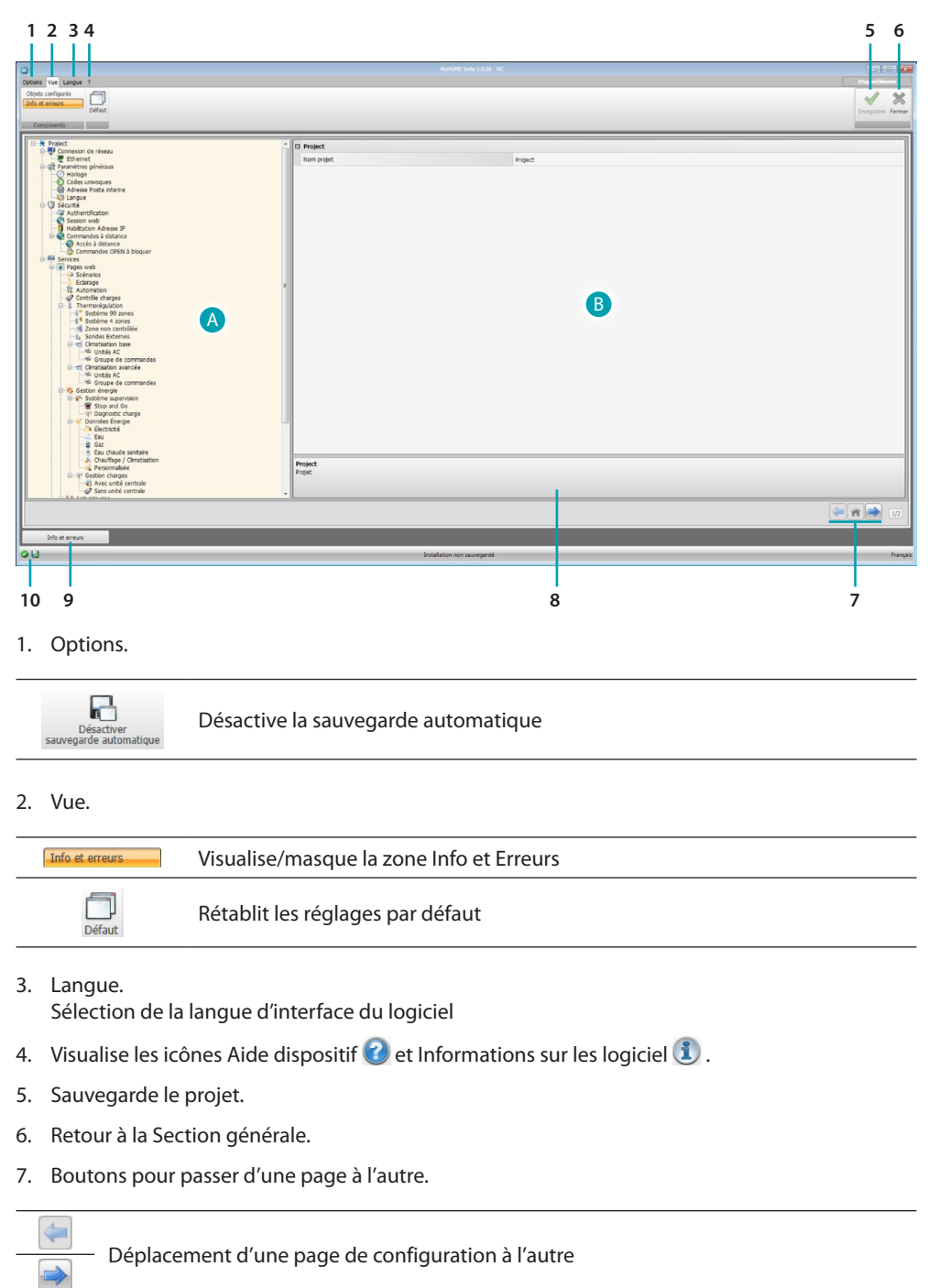

8. Description des fonctions.

Â

- 9. Ouvre la zone dans laquelle sont visualisés les éventuels messages d'information ou d'erreur.
- 10. Visualisation sauvegarde fichier.

Retour à la page initiale

## **Configurations communes**

Dans cette section, sont expliquées les configurations présentes sur toutes les pages de configuration des pages web.

Ajout objet/pages

### **Gestion objets**

| •            | Ajouter un objet              |
|--------------|-------------------------------|
| $\bigotimes$ | Éliminer un objet             |
| *            | Éliminer tous les objets      |
| 6            | Déplacer l'objet vers le haut |
| $\bigcirc$   | Déplacer l'objet vers le bas  |

#### Gestion pages

| Ajouter une page                                                                                                    |
|----------------------------------------------------------------------------------------------------|
| Éliminer une page                                                                                                    |
| Renommer une page<br>En cliquant sur cette touche, il est possible d'attribuer une description à la page Web<br>(de 15 caractères max.).                                                                                                    |
| Sélectionner nom         Sélectionner le nouveau nom de la page         Image: Selectionner le nouveau nom de la page         Image: Selectionner le nouveau nom de la page |

Avant d'ajouter un objet, il est nécessaire d'ajouter une page.

Après avoir ajouté un objet, une page s'active qui permet de saisir ses données spécifiques.

Saisie adresse SCS

| Adresse SCS                                                 |               |  |  |  |
|-------------------------------------------------------------|---------------|--|--|--|
| Adresse                                                     |               |  |  |  |
| A                                                           | = 0           |  |  |  |
| PL                                                          | = 1           |  |  |  |
| Niveau                                                      | Montant privé |  |  |  |
| Adresse SCS<br>Saisir l'adresse SCS (A, PL, Niveau, I3, I4) |               |  |  |  |
|                                                             |               |  |  |  |
|                                                             |               |  |  |  |

- 1. Saisir la valeur du configurateur d'ambiance A (0 10; GEN, AMB, GR).
- 2. Saisir la valeur du configurateur du point lumière PL (le numéro dépend de la fonction).
- 3. Indiquer si le niveau est Montant privé ou BUS local; dans le second cas, saisir également les valeurs I3 et I4.

# **Configuration projet**

Dans cette section, il est possible de configurer un nouveau projet ou de modifier un projet existant.

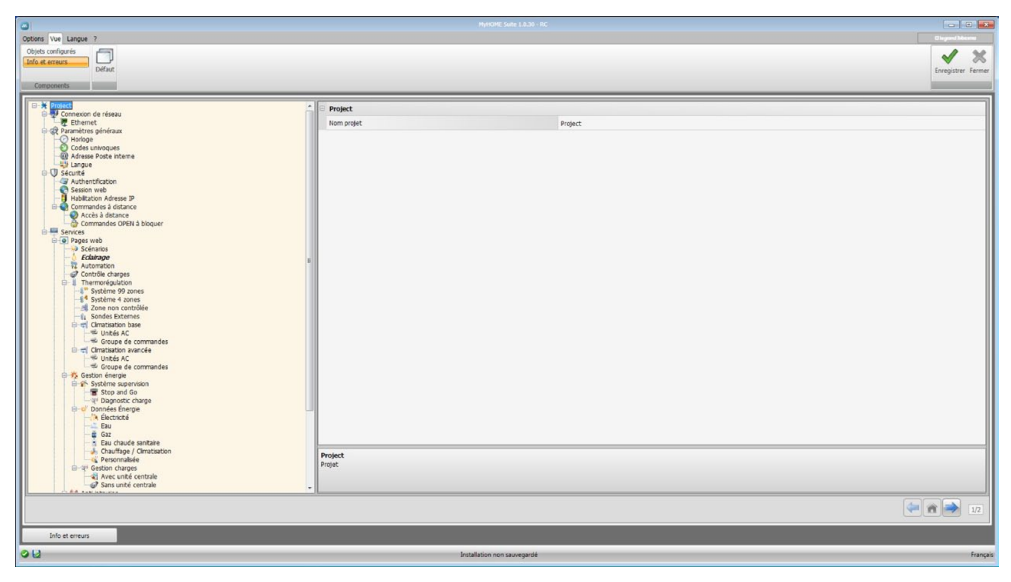

Saisir dans les différentes zones, les données de configuration.

## Connexions de réseau

Dans cette section, sont configurés les paramètres techniques nécessaires aux connexions de réseau.

### **Ethernet**

Sur cette page, il est possible de saisir les paramètres de connexion au réseau Ethernet.

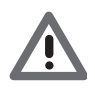

Avant de modifier les valeurs par défaut, prendre contact avec l'administrateur de réseau. Outre qu'elles empêcheraient l'activation du service, des valeurs erronées peuvent compromettre la bonne communication avec d'autres dispositifs du réseau.

| 2                                                                                                    |                                                                                                    |                                                        |                                 |
|----------------------------------------------------------------------------------------------------|----------------------------------------------------------------------------------------------------|--------------------------------------------------------|---------------------------------|
| Options Vue Langue 7<br>Objets configurés<br>Eafo et erreurs<br>Components                                                                                                    |                                                                                                    |                                                        | Disputchions<br>Security Ferman |
| Area and a set of a set of a set o | Constant Constant Constan | Partis<br>Par<br>382,081,35<br>255,355,6<br>392,164,11 |                                 |
| Info et erreurs                                                                                                    |                                                                                                    |                                                        | Franca                          |

Configuration:

- **UPnP IGD**: Activer la fonction pour une connexion directe du dispositif sans aucune intervention de configuration sur le routeur (s'assurer que le routeur supporte la fonction).
- **Type d'adressage**: Indiquer si l'adresse est de type fixe (dans ce cas, il est nécessaire de saisir les paramètres indiqués plus bas) ou de type dynamique DHCP.
- IP serveur web et Masque sous-réseau: Saisir les paramètres types des réseaux avec protocole TCP/IP, nécessaires à l'identification dispositif sur le réseau local. Il est rappelé que le dispositif nécessite une adresse IP "statique" (fixe et univoque) pour pouvoir fonctionner correctement.
- IP routeur: Saisir l'adresse IP de l'éventuel routeur. En présence d'un routeur, il est nécessaire de remplir le champ pour garantir les Services en sortie tel que l'envoi d'e-mail.
- DNS primaire et DNS secondaire: Saisir l'adresse IP primaire et secondaire du fournisseur d'accès à Internet (Internet Service Provider ou ISP) fournies à la signature de l'abonnement.

## Paramètres généraux

Dans cette section, sont configurés les paramètres généraux du dispositif.

### Horloge

Sur cette page, il est possible de saisir les paramètres de gestion de l'heure à laquelle le dispositif et l'installation font référence (fonction Master active).

| objets configurés                                                                                                    |                                  |                                                                           | Chagenel Masses    |
|----------------------------------------------------------------------------------------------------|----------------------------------|---------------------------------------------------------------------------|--------------------|
| Info et erreurs                                                                                                    |                                  |                                                                           | Enregistrer Fermer |
|                                                                                                    | roction de mes à jour            | (diff +1.00 h) Anstanlaria, Beiri, Benr, Rans, Stocholm, Venne<br>№ Econe | Longsbur Ferm      |
| Gaz     Gaz     G | Horkoge<br>Configuration horkoge |                                                                           |                    |
|                                                                                                    |                                  |                                                                           | (* 11 × 12         |
| Info et erreurs                                                                                                    |                                  |                                                                           |                    |
| 112                                                                                                    | Insta                            | station non sauvegarde                                                    | Français           |

Configuration:

- Fuseau horaire: Saisir le fuseau horaire local.
- Fonction de mise à jour: Indiquer si le dispositif est "Master" de synchronisation horaire de l'installation, à savoir si l'horloge interne du dispositif doit être utilisé par d'autres dispositifs de l'installation MyHOME comme référence pour l'heure.

L7 legrand®

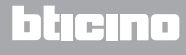

# **Codes univoques**

Sur cette page, il est possible de configurer l'identifiant de la passerelle.

| 0                                                                                                    | MyHCME Sale 1.8.30 - RC                                     |                    |
|----------------------------------------------------------------------------------------------------|-------------------------------------------------------------|--------------------|
| Options Vue Langue ?                                                                                                    |                                                             |                    |
| Objets configurés<br>Info at extents<br>Défaut                                                                                                    |                                                             | Erregistrer Fermer |
| Components                                                                                                    |                                                             |                    |
| Burnet     Burnet     Burnet | Mentifiant de la pasende  Cerfigentin Pilaretils destinates |                    |
|                                                                                                    |                                                             |                    |
| Info et erreurs                                                                                                    |                                                             |                    |
| AU)                                                                                                    |                                                             |                    |

Configuration:

- Gateway OPEN-SCS: Saisir un numéro d'identification univoque pour la fonction de passerelle OPENSCS.
- Serveur Web AV 2 fils: Saisir un numéro d'identification univoque pour la fonction Serveur Web.

### **Adresse Poste interne**

Sur cette page, il est possible de saisir l'adresse du Poste Interne à associer au Serveur Web.

| 0                                                                   | PhysiOME Sume 1.0.30 - PC                                                                                                    |                    |
|---------------------------------------------------------------------|----------------------------------------------------------------------------------------------------|--------------------|
| Options Vue Langue ?                                                |                                                                                                    |                    |
| Objets configurés                                                   |                                                                                                    | ✓ ×                |
| Défaut                                                              |                                                                                                    | Enregistrer Fermer |
| Components                                                          |                                                                                                    |                    |
| B-X Project                                                         | A Distance                                                                                                    |                    |
| Connexion de réseau                                                 | Adresse Porte interne                                                                                                    |                    |
| 🖯 🕼 Paramètres généraux                                             |                                                                                                    |                    |
| Codes univoques                                                     |                                                                                                    |                    |
| - Disconsistential                                                  |                                                                                                    |                    |
| G-Q Sécurté                                                         |                                                                                                    |                    |
| Session web                                                         |                                                                                                    |                    |
| Commandes à distance                                                |                                                                                                    |                    |
| Commandes OPEN à bioquer                                            |                                                                                                    |                    |
| Pages web                                                           |                                                                                                    |                    |
|                                                                     | -                                                                                                    |                    |
| Automation     Contrôle charges                                     |                                                                                                    |                    |
| Thermorégulation     Statione 20 mmes                               |                                                                                                    |                    |
| § <sup>4</sup> Système 4 zones                                      |                                                                                                    |                    |
| -ti Sondes Externes                                                 |                                                                                                    |                    |
| Unities AC                                                          |                                                                                                    |                    |
| Groupe de commandes     Groupe de commandes     Gratisation avancée |                                                                                                    |                    |
| - Strupe de commandes                                               |                                                                                                    |                    |
| B 75 Gestion énergie                                                |                                                                                                    |                    |
| T Step and Go                                                       |                                                                                                    |                    |
| e-of Dannées Energie                                                |                                                                                                    |                    |
| Eau                                                                 |                                                                                                    |                    |
| Gaz     Gaz     Gaz     Gaz     Gaz     Gaz                         |                                                                                                    |                    |
| Chauffage / Climatisation     Personnalisée                         | Adresse                                                                                                    |                    |
| B→Q <sup>2</sup> Gestion charges                                    | Regispe adresse                                                                                                    |                    |
| g Sans unté centrale                                                |                                                                                                    |                    |
|                                                                     |                                                                                                    | (= n ) IZ          |
| Info et erreurs                                                     |                                                                                                    |                    |
| 013                                                                 | too be a second second s |                    |

Configuration:

• Adresse Poste Interne: Saisir l'adresse du Poste Interne. La valeur du champ doit être comprise entre 0 et 99.

### Langue

Sur cette page, il est possible de sélectionner la langue pour les pages web de contrôle et de gestion à distance de l'installation.

| 0                                      |                                 |                  |
|----------------------------------------|---------------------------------|------------------|
| Ontions We Lance 2                     |                                 | Disgood Maxima   |
| Opening for Langue 1                   |                                 |                  |
| Copies compares                        |                                 | J 28             |
| Défait                                 |                                 | Formister Former |
|                                        |                                 | Chegron reade    |
| Components                             |                                 |                  |
|                                        |                                 |                  |
| Langue A                               | langue                          |                  |
| B-U Sécurté                            |                                 |                  |
| Authentrication                        | Langue Français                 | -                |
| Habitation Advesse IP                  |                                 |                  |
| Corrmandes à distance                  |                                 |                  |
| Accès à distance                       |                                 |                  |
| Commandes OPEN à bloquer               |                                 |                  |
| Services                               |                                 |                  |
| Constant                               |                                 |                  |
| Echiraor                               |                                 |                  |
| - 12 Automation                        |                                 |                  |
| - @? Contrôle charges                  |                                 |                  |
| E-1 Thermorégulation                   |                                 |                  |
| Systeme 99 zones                       |                                 |                  |
| Zone non contrôlée                     |                                 |                  |
| - 👔 Sondes Externes                    |                                 |                  |
| 🖯 🐨 Climatisation base                 |                                 |                  |
| - 19 Unités AC                         |                                 |                  |
| Circulte de commandes                  |                                 |                  |
| - W Unités AC                          |                                 |                  |
| Groupe de commandes                    |                                 |                  |
| 8 5 Gestion énergie                    |                                 |                  |
| Système supervision                    |                                 |                  |
| - P Dagnostic charge                   |                                 |                  |
| B-d' Données Énergie                   |                                 |                  |
| - 🔅 Électricté                         |                                 |                  |
| Eau                                    |                                 |                  |
| <ul> <li>Bul charde contate</li> </ul> |                                 |                  |
| Chauffage / Cimatisation               |                                 |                  |
| C Personnalisée                        |                                 |                  |
| B-4 <sup>3</sup> Gestion charges       |                                 |                  |
| Avec unité centrale                    |                                 |                  |
| - gr sans unite centrale               |                                 |                  |
| - A Zones                              |                                 |                  |
| 44 Auxilaires                          | 1 sector                        |                  |
| - 🖉 Télécaméras                        | Kanguer<br>Sécrimonar la lancua |                  |
| E-49 Répondeur                         |                                 |                  |
| Postes avternas                        |                                 |                  |
| Charleston in cost                     |                                 |                  |
|                                        |                                 |                  |
|                                        |                                 |                  |
| Info at arrays                         |                                 |                  |
| and a contrary                         |                                 |                  |
| 013                                    | Installation non sauvegandé     | Français         |

Configuration:

• Langue: Sélectionner la langue de visualisation des pages web.

## Sécurité

Cette section permet de régler les paramètres relatifs à la sécurité.

# Authentification

Sur cette page, il est possible de régler login et mot de passe pour l'accès aux pages web et autres services.

| Hydraff Sole 1.8.30 - RC                              |                                    |                      |                  |
|-------------------------------------------------------|------------------------------------|----------------------|------------------|
| Options We Langue ?                                   |                                    |                      |                  |
| Objets configurés                                     |                                    |                      | 1 %              |
| Info et erreurs                                       |                                    |                      | Formation Format |
| Constant                                              |                                    |                      |                  |
| Components                                            |                                    |                      |                  |
| Authentification                                      | 1 Usagers web                      |                      |                  |
| Habitation Adresse IP                                 | Login usager                       | user1                |                  |
| E Commandes à distance                                | Mot de passe usager                | user1                |                  |
| Commandes OPEN à bioquer                              | Looin administrateur               | atmi                 |                  |
| B-B Pages web                                         | Net de opere primpirtoteur         | admin                |                  |
| - V Scénarios                                         | Surtime automatique                | autor.               |                  |
| -17 Automation                                        | Net de entre 0071                  | 1994                 |                  |
| Contrôle charges                                      | For the passe over                 | 12345                |                  |
| -4" Système 99 zones                                  | Cameras sores                      |                      |                  |
| Zone non contrôlée                                    | Habitation                         | Desactive            |                  |
| - 1 Sondes Externes                                   | Mot de passe                       |                      |                  |
| H-m Cimatsation base                                  |                                    |                      |                  |
| Groupe de commandes                                   |                                    |                      |                  |
| - Unités AC                                           |                                    |                      |                  |
|                                                       |                                    |                      |                  |
| Gestion energie                                       |                                    |                      |                  |
| 🐨 Step and Go                                         |                                    |                      |                  |
| B-W Dannées Énergie                                   |                                    |                      |                  |
| - ik Électricté                                       |                                    |                      |                  |
| Eau<br>B Gaz                                          |                                    |                      |                  |
| - a Eau chaude sanitaire                              |                                    |                      |                  |
| Chauffage / Cimatisation     Chauffage / Cimatisation |                                    |                      |                  |
| E 🐨 Gestion charges                                   |                                    |                      |                  |
| Avec unité centrale     Sans unité centrale           |                                    |                      |                  |
| E 44 Anti-Intrusion                                   |                                    |                      |                  |
| - So Zones                                            |                                    |                      |                  |
| Télécaméras                                           |                                    |                      |                  |
| Répondeur                                             | Login administrateur               |                      |                  |
| Postes externes                                       | Introduire le login administrateur |                      |                  |
| Notfication via email                                 |                                    |                      |                  |
| Portal PlyHome                                        | •                                  |                      |                  |
|                                                       |                                    |                      | 🌰 🔿 🛶 🗤          |
|                                                       |                                    |                      |                  |
| Table at annual                                       |                                    |                      |                  |
| INVECTIONS                                            |                                    |                      |                  |
| 00                                                    | Install                            | ition non sauvegardé | França           |

Configuration:

#### Usagers web

- Login usager et Mot de passe usager: Saisir login et mot de passe d'accès aux pages web en modalité utilisateur (par défaut: user.user).
- Login administrateur et Mot de passe administrateur: Saisir login et mot de passe d'accès aux pages web en modalité utilisateur administrateur (par défaut: admin.admin); dans cette modalité, les pages de configuration sont activées.

#### Système automatique

• Mot de passe OPEN: Saisir le mot de passe OPEN pour le dispositif.

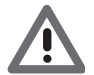

Attention: Le mot de passe OPEN par défaut des dispositifs est 12345.

Caméras sûres

• Habilitation: Activer et saisir un mot de passe pour visualiser les images envoyées par les caméras en modalité sûres.

### **Session Web**

Sur cette page, il est possible de définir le temps d'inactivité sur la page web au bout duquel le dispositif ramène l'utilisateur à la page d'identification.

| Options We Langue ?                                                                                                    |                                    |                    |
|----------------------------------------------------------------------------------------------------|------------------------------------|--------------------|
| Objets configurés Défaut Défaut                                                                                                    |                                    | freegistrer Ferner |
| Components                                                                                                    |                                    |                    |
| Advance for the server     Advance for the server     Advance for the | Session web<br>Treeoof session web |                    |
| Postes externes                                                                                                    |                                    |                    |
| Portal MyHome                                                                                                    |                                    |                    |
|                                                                                                    |                                    |                    |
| Info et erreurs                                                                                                    |                                    |                    |
| 08                                                                                                    | Installation non sauvegardé        | Français           |

Configuration:

• Timeout session web: Sélectionner 1, 2, 5 ou 15 minutes la durée de la session.

# Habilitation Adresse IP

Sur cette page, il est possible de un maximum de 10 intervalles d'adresses IP permettent la connexion au dispositif sans qu'aucune identification par login et mot de passe OPEN ne soit nécessaire.

| nris Diffaut                                                                                                  |                                               |                         | Enreg  |
|----------------------------------------------------------------------------------------------------|-----------------------------------------------|-------------------------|--------|
| Habilitation Adresse IP                                                                                       | 1 Intervale adresse IP 1                      |                         |        |
| Commandes a distance Accès à distance                                                                         | Habiltation                                   | Dui .                   |        |
| Commandes OPEN à bloquer                                                                                      | Valeur                                        | 1-255.0-255.0-255.1-254 |        |
| Pages web                                                                                                    | Intervalle adresse IP 2                       | 11                      |        |
| Scénarios                                                                                                    | Libitition                                    |                         |        |
| Automation                                                                                                    | Video                                         |                         | 1      |
| Grant Controle charges                                                                                        | Vator                                         | 1-2010-20010-2001-204   | 12     |
| -1" Système 99 zones                                                                                          | Intervale adresse IP 3                        | ~                       | (-)    |
| Zone non contrôlée                                                                                            | Habitation                                    | Li Non                  | $\sim$ |
| 1 Sondes Externes                                                                                             | Valeur                                        | 1-255.0-255.0-255.1-254 |        |
| W Unités AC                                                                                                   | <ul> <li>Intervalle adresse IP 4</li> </ul>   |                         |        |
| - Scoupe de commandes                                                                                         | Habilitation                                  | 13 Non                  |        |
| - Unités AC                                                                                                   | Valeor                                        | 1-255.0-255.0-255.1-254 |        |
| Gioupe de commandes                                                                                           | Intervalle adresse IP 5                       |                         |        |
|                                                                                                    | Habiltation                                   | 13 Non                  |        |
| The step and Go                                                                                               | Valeur                                        | 1-255.0-255.0-255.1-254 |        |
| 19-0 Données Énergie                                                                                          | Intervalle adresse IP 6                       |                         |        |
|                                                                                                    | E LishBation                                  | 17 114                  |        |
| - 🛱 Gaz                                                                                                    |                                               |                         |        |
| - Chauffage / Climatisation                                                                                   | Vanue                                         | 1-230.0-230.0-230.1-234 |        |
| G Personnalisée                                                                                               | <ul> <li>Intervalle adresse IP 7</li> </ul>   |                         |        |
| Avec unité centrale                                                                                           | Habitation                                    | Ci Non                  |        |
| Sans unité centrale                                                                                           | Valeur                                        | 1-255.0-255.0-255.1-254 |        |
| Zones                                                                                                    | Intervalle adresse IP 8                       |                         |        |
| → Auxilares                                                                                                   | Habiltation                                   | 🖸 Non                   |        |
| 8) Répondeur                                                                                                  | Valeur                                        | 1-255.0-255.0-255.1-254 |        |
| Notification via email     Notification via email     Notification via email     Notification évènements auxi | Habilitation<br>Activer intervale adresses IP |                         |        |
|                                                                                                    | - II.                                         |                         | (* A . |

Procédure:

- 1. Habiliter l'intervalle d'adresses IP.
- 2. Cliquer sur la touche ......

| Interv | <b>/alle adresse réseau</b><br>Ajouter adresse réseau |                 |
|--------|-------------------------------------------------------|-----------------|
| 3      |                                                       | . 1<br>55 . 254 |
|        |                                                       | 4               |

- 3. Saisir l'intervalle d'adresses de réseau.
- 4. Confirmer.

# bticino

### **Commandes à distance**

Sur cette page, il est possible de régler les paramètres d'accès à distance.

#### Accès à distance

Sur cette page, il est possible, si nécessaire, de désactiver la possibilité de se connecter à distance au dispositif. Cette opération s'effectue en sélectionnant le canal auxiliaire dont la commande doit être reçue.

|                                                                                                    |                                                                         | KOME Sale 1.8.30 - RC |                    |
|----------------------------------------------------------------------------------------------------|-------------------------------------------------------------------------|-----------------------|--------------------|
| otions Vue Langue ?                                                                                                    |                                                                         |                       | O legend blasse    |
| Déjets configurés<br>info et erreurs<br>Défaut<br>Components                                                                                                    |                                                                         |                       | Energistrer Fermer |
| Habilitation Adresse IP                                                                                                    | Actuation/Désactivation événement                                       |                       |                    |
| Gommandes à distance     Accès à distance                                                                                                    | Habiltation                                                             | O Qui                 |                    |
| Commandes OPEN à bioquer                                                                                                    | Ganal d'arcès à distance                                                | Gaali                 |                    |
| Pages web                                                                                                    | Actionneur de signalisation                                             |                       |                    |
| Eclairage                                                                                                    | Habiltation                                                             | Ø Öui                 |                    |
| Automation                                                                                                    | Adresse de l'actionneur                                                 | 11.Montant mini       |                    |
| Constantial and a second and a second a second and a second and a second and a second and a second and a second a second and a second a second a second and a second a secon | n<br>Haldbaston<br>Selectorier funkturten d'un actornier de spiniateren |                       |                    |
|                                                                                                    |                                                                         |                       |                    |
| Info et erreurs                                                                                                    |                                                                         |                       |                    |
| 12                                                                                                    | Landari -                                                               | e ene co canadá       |                    |

Configuration:

#### Activation/Désactivation événement

- Habilitation: Habiliter la possibilité d'activer/désactiver l'accès à distance au Serveur Web à travers un canal auxiliaire.
- Canal d'accès à distance: Saisir le canal auxiliaire d'activation/désactivation.

#### Actionneur de signalisation

- Habilitation: Habiliter un point lumière à utiliser comme actionner de signal d'activation/ désactivation de l'accès à distance.
   L'état de l'activation peut être visualisé à travers l'allumage d'un indicateur lumineux commandé par un actionneur du système Automation.
- Adresse de l'actionneur: <u>Saisir l'adresse SCS</u> de l'actionneur de signalisation.

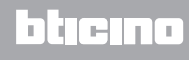

### **Commandes OPEN à bloquer**

Sur cette page, il est possible de bloquer l'envoi de certaines commandes en entrée au dispositif. Les commandes à bloquer (max. 20) doivent être ajoutées à la section prévue à cet effet dans le respect du protocole "Open Web Net".

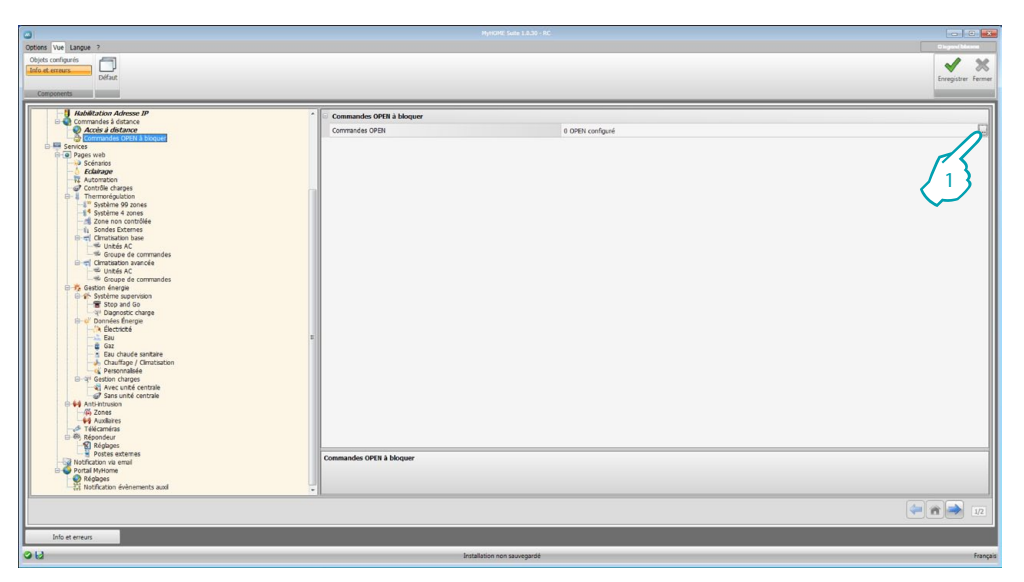

Procédure:

1. Cliquer sur la touche ... pour ajouter la commande, deux modalités sont disponibles:

#### Manuelle

| choisir ajout m<br>automatique p<br>commande OF | anuel ou<br>our ajouter<br>'EN | 1 |
|-------------------------------------------------|--------------------------------|---|
|                                                 |                                |   |
|                                                 |                                |   |
|                                                 |                                |   |
| (2)                                             | >                              |   |
|                                                 | * 8                            | * |

2. Cliquer pour l'ajout manuel.

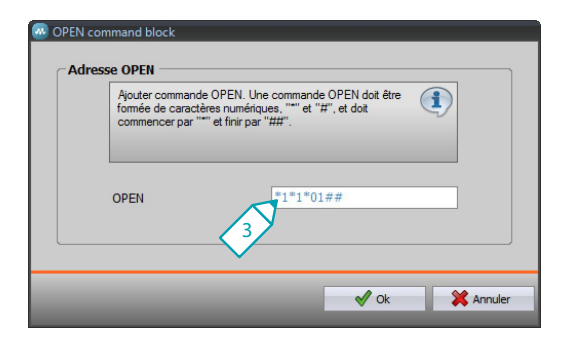

3. Ajouter directement la commande OPEN à bloquer.

#### Via wizard

| Choisir ajout mar<br>automatique pou<br>commande OPE | nuel ou<br>irajouter<br>N | 1      |
|------------------------------------------------------|---------------------------|--------|
| *1*1*01##                                            |                           |        |
|                                                      |                           |        |
|                                                      |                           |        |
|                                                      |                           |        |
|                                                      |                           |        |
|                                                      |                           |        |
| (                                                    | 2                         |        |
|                                                      | /<br>*                    |        |
|                                                      |                           | !]<br> |

2. Cliquer pour l'ajout guidé.

| Commande OPEN                               |                     |
|---------------------------------------------|---------------------|
| Commande OPEN                               | *1*1*01##           |
| Systéme                                     | 💡 Lumières          |
| Action                                      | 0n - 3              |
| Adresse                                     | 01                  |
| ommande OPEN                                |                     |
| Commande OPEN<br>sélectionner les paramètre | ss du commande OPEN |

3. Définir automatiquement la commande à bloquer, en la sélectionnant sur la page prévue à cet effet: le système (Scénarios, Lumières ou Automation), l'action (varie en fonction du système) et <u>l'adresse SCS</u>.

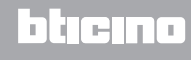

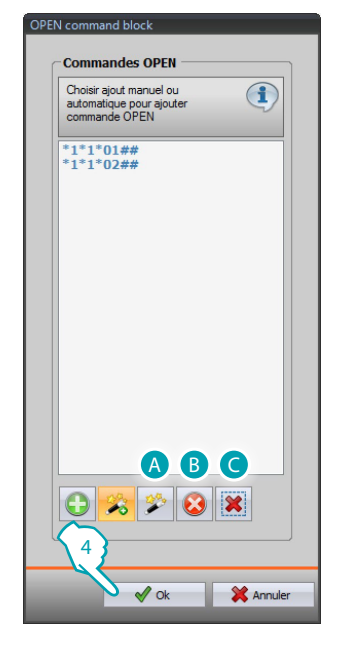

### 4. Cliquer OK.

Il est par ailleurs possible de modifier la commande (A), de l'éliminer (B) ou d'éliminer toutes les commandes (C).

## **Services**

Cette section permet de configurer les pages web des applications MyHOME.

# Pages web

Sur cette page, il est possible de créer et de modifier les pages web permettant de définir les objets pour l'activation des fonctions correspondant aux applications MyHOME présentes sur l'installation.

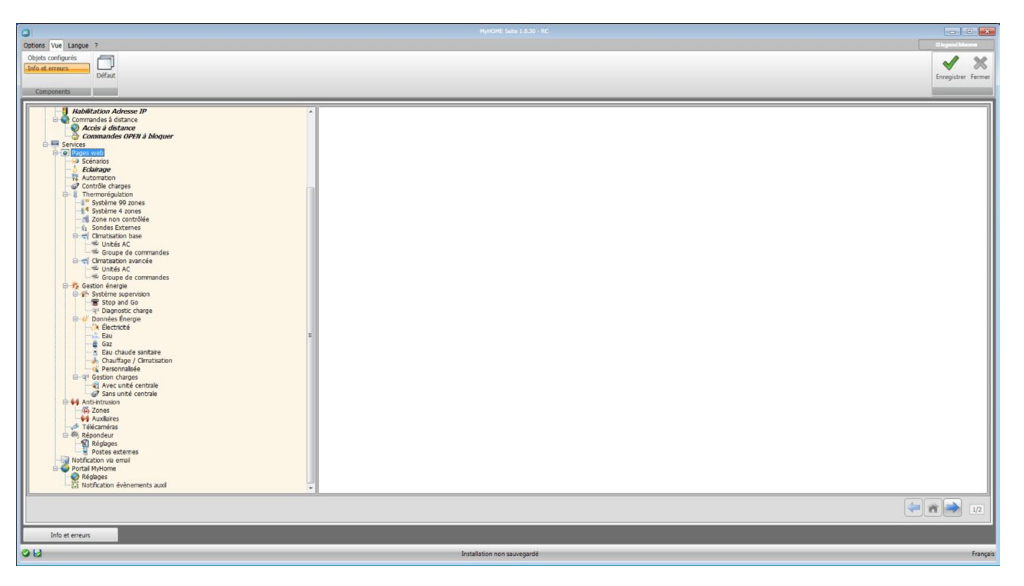

## **Scénarios**

Cette page permet de définir les objets présents sur la page web "scénarios" qui permet l'activation des scénarios gérés par la centrale ou par le module scénarios présent sur l'installation. Il est possible de configurer un maximum de 9 pages Web avec 10 objets chacune dont au moins doit être correctement configuré.

Ajouter les pages/objets.

| tons /ve Langue ?                                                                                                    | MyHCME Suite 1.8.30 - RC                                                        |                |                                             | i angari Maran     |
|----------------------------------------------------------------------------------------------------|---------------------------------------------------------------------------------|----------------|---------------------------------------------|--------------------|
| Root configuris<br>dis et exerus<br>Diffuet                                                                                                    |                                                                                 |                |                                             | Enregistrer Fermer |
| Second and a second and a second and a second and a second and a second and a second and a second and a second and a second and a second and a second a second a | Procedure<br>Servers 1<br>Procedure<br>Servers<br>Servers<br>Servers<br>Servers | Tree<br>Schure | Advase<br>Honri 1 - Advase (3) Montant give |                    |
| Info et erreurs                                                                                                    |                                                                                 |                |                                             |                    |

- Description: Taper la description de l'objet (15 caractères max.).
- Type: Sélectionner le type de scénario: Normal ou Plus.
- Adresse:
  - 1. Cliquer pour sélectionner l'adresse du scénario à exécuter, mémorisé dans un module scénarios.

| Commande OF                             | PEN                     |
|-----------------------------------------|-------------------------|
| Commande OPEN                           | *0*1*01##               |
| Systéme                                 | Scénarios               |
| Action                                  | Scénarios 1             |
| Adresse                                 | 01                      |
| Commande OPEN                           |                         |
| Commande OPEN<br>Sélectionner les paran | nètres du commande OPEN |

- 2. Sélectionner le scénario.
- 3. Cliquer pour saisir l'adresse SCS du module scénario.

# Éclairage

Cette page permet de définir les objets présents sur la page web "Éclairage" qui permet de commander les lumières présentes sur l'installation. Il est possible de configurer un maximum de 9 pages Web avec 10 objets chacune.

<u>Ajouter les pages/objets.</u>

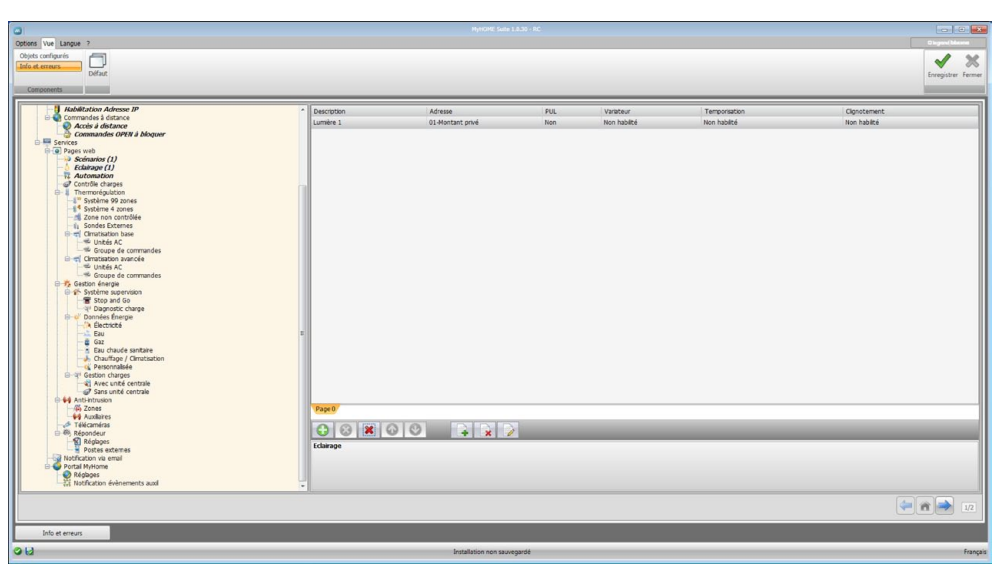

- **Description**: Taper la description de l'objet (15 caractères max.).
- Adresse: Saisir l'adresse SCS de l'actionneur.
- PUL: Régler "Oui" si l'actionneur correspondant est en modalité PUL.
- Variateur: Sélectionner le type de Variateur 10/100 niveaux (si activé).
- **Temporisation**: Régler le temps en cas d'allumage temporisé (de 30 sec. à 15 min).
- Clignotement: Régler la fréquence en d'allumage temporisé (de 0,5 sec. à 3,5 min).

### Automation

Cette page permet de définir les objets présents sur la page web "Automation" qui permet de commander les volets/stores présents sur l'installation. Il est possible de configurer un maximum de 10 pages Web avec 10 objets chacune.

Ajouter les pages/objets.

| 0                                                                                                    | HyHOME Salte 1.8.30 - RC                                             |                         |                    |
|----------------------------------------------------------------------------------------------------|----------------------------------------------------------------------|-------------------------|--------------------|
| Options Vue Langue ?<br>Objets configurés                                                                                                    |                                                                      |                         | Digent Marrie      |
| Defaut<br>Components                                                                                                    |                                                                      |                         | Enregistrer Fermer |
| Additional Advance (P     Additional Advance (P     Additional Ad | Decetors<br>Accessor 1<br>Seco<br>O O I I O O I I O O O<br>Deception | јАтена<br>(2 Милантури) |                    |
| Info et erreurs                                                                                                    | lastellaria ana sa sa sa sa sa sa sa sa sa sa sa sa sa               |                         | fauri              |

Configuration:

- **Description**: Taper la description de l'objet (15 caractères max.).
- Adresse: Saisir l'adresse SCS de l'actionneur.
- PUL: Régler "Oui" si l'actionneur correspondant est en modalité PUL.

# Contrôle charges (système avec centrale F421)

Cette page permet de définir les objets présents sur la page web "Contrôle charges" qui permet de visualiser l'état d'une charge et d'en forcer la réactivation. Ajouter les pages/objets.

| ptons Vue Langue 7<br>Objeks configurés<br>Info et errours<br>Défaut                                                                                                    |                                       |        | Disguni blanne<br>Enregistrer<br>Fermer |
|----------------------------------------------------------------------------------------------------|---------------------------------------|--------|-----------------------------------------|
| Components                                                                                                    |                                       |        | -                                       |
| Additional Address of P      Additional Address of P      Additional | Parentin<br>Dave 1<br>Carbolie dauges | 1<br>1 |                                         |
| Info et erreurs                                                                                                    |                                       |        |                                         |
| 20                                                                                                    | Installation non sauvegardé           |        | Français                                |

- Description: Taper la description de l'objet (15 caractères max.).
- Priorité: Indiquer la priorité associée à la charge sélectionnée.

## Thermorégulation

Cette section permet de définir les objets présents sur la page web "Thermorégulation" qui permet de gérer une installation de thermorégulation.

### Système 99 zones

Sur cette page, il est possible d'ajouter une centrale à 99 zones et d'en personnaliser la description. <u>Ajouter les pages/objets</u>.

|                            |                                       | la C 🖬             |
|----------------------------|---------------------------------------|--------------------|
| otions Vue Langue ?        |                                       |                    |
| Dbjets configurés          |                                       | 1 %                |
| Défaut                     |                                       | Enregistrer Fermer |
| Corrocents                 |                                       |                    |
|                            |                                       |                    |
| Services     Pages web     | Description     Centrals 90 most      |                    |
| Scénarios (1)              | Centure 79 conto                      |                    |
| R Automation (1)           |                                       |                    |
| - Controle charges (1)     |                                       |                    |
| Système 99 zones (1)       |                                       |                    |
| 10° Zones                  |                                       |                    |
| Scénarios                  |                                       |                    |
| 14 Système 4 zones         |                                       |                    |
| Zone non contrôlée         |                                       |                    |
| 🕀 📹 Climatisation base     |                                       |                    |
| - W Groupe de commandes    |                                       |                    |
| Cimatisation avancée       |                                       |                    |
| Groupe de commandes        |                                       |                    |
| Gestion énergie            |                                       |                    |
| - 🖀 Stop and Go            |                                       |                    |
| in-di Dannées Énergie      |                                       |                    |
| -ik Électricté             |                                       |                    |
| - Cau<br>Gaz               | a                                     |                    |
| Eau chaude santaire        |                                       |                    |
| - C Personnalisée          |                                       |                    |
| Gestion charges            |                                       |                    |
| Sans unté centrale         |                                       |                    |
| Zones                      |                                       |                    |
| Auxiliares                 |                                       |                    |
| 🕀 🦚 Répondeur              |                                       |                    |
| Postes externes            | Centrale                              |                    |
| Notification via email     |                                       |                    |
| Portal MyHome     Réglapes |                                       |                    |
|                            | · · · · · · · · · · · · · · · · · · · |                    |
|                            |                                       |                    |
|                            |                                       |                    |
| Into at array or           |                                       |                    |
| Dis Clorest                |                                       |                    |
|                            | Installation non saucenarité          | Franca             |

#### Zones

Pour chacune des 99 zones, il est nécessaire de saisir les paramètres de configuration. <u>Ajouter les pages/objets</u>.

|                                                                                                    |                   | MyHOME Suite 1.8.30 - RC |                |               |
|----------------------------------------------------------------------------------------------------|-------------------|--------------------------|----------------|---------------|
| Objeks configurés<br>Tale configurés<br>Défaut ennexes<br>Défaut                                                                                                    |                   |                          |                | Disperchlases |
| Acetadasis and     Acetadasis     Acetadasis | Percentan<br>2011 | <u>A0188</u>             | 799<br>Ospf899 | Verd.<br>Hm   |
| Info et erreurs                                                                                                    |                   |                          |                |               |

- Description: Taper la description de l'objet (15 caractères max.).
- Adresse: Saisir l'adresse de la zone.
- Type: Indiquer le type de fonction (chauffage, climatisation ou les deux).
- Ventil.: Indiquer si le dispositif est de type Ventilo-convecteur.

bticino

#### Programmes

Pour chacun des deux types de fonctionnement (hiver/été), il est possible de valider un maximum de 3 programmes et d'en personnaliser la description. Ajouter les pages/objets.

| 1                                                                                                    | Hjet                                                                                                    | DMC Suite 1.8.30 - RC |             |                                   |
|----------------------------------------------------------------------------------------------------|----------------------------------------------------------------------------------------------------|-----------------------|-------------|-----------------------------------|
| oftons Vue Langue 2<br>Dofts carligner<br>Defaut consume<br>Componenta                                                                                                    |                                                                                                    |                       |             | Dispositions<br>Conseption Fermer |
| <ul> <li>Provide and the second second secon</li></ul> | <ul> <li>Become</li> <li>Become</li> <li>Becom</li> <li>Becom</li> <li>Be</li></ul> | 704<br>D2             | Kordon<br>1 |                                   |
| 10                                                                                                    | Installation                                                                                                    | non sauvegardé        |             | Français                          |

Configuration:

- Description: Taper la description de l'objet (15 caractères max.).
- Type: Indiquer le type de fonctionnement (été/hiver).
- Nombre: Saisir le numéro du programme.

#### **Scénarios**

Pour chacun des deux types de fonctionnement (hiver/été), il est possible de valider un maximum de 16 scénarios différents et d'en personnaliser la description. <u>Ajouter les pages/objets</u>.

| otons Vue Langue ?                                                                                                    | мунсик: 5 | atte 1.8.30 - PC |           | Cingros (Marrie   |
|----------------------------------------------------------------------------------------------------|-----------|------------------|-----------|-------------------|
| Objets configurés<br>Edés et estruts<br>Defaut<br>Components                                                                                                    |           |                  |           | Erregister Fermer |
| Sections ()     Sections ()     Sections |           | 199<br>Da        | Norther 1 |                   |
|                                                                                                    |           |                  |           |                   |
| Into et erreurs                                                                                                    |           |                  |           |                   |

- **Description**: Taper la description de l'objet (15 caractères max.).
- Type: Indiquer le type de fonctionnement (été/hiver).
- Nombre: Saisir le numéro du scénario.

### Système 4 zones

Sur cette page, il est possible d'ajouter une centrale à 4 zones et d'en personnaliser la description. <u>Ajouter les pages/objets</u>.

| 0                                                                                                    | MyHCHK Suite 1.0.30 ( RC               |                                   |
|----------------------------------------------------------------------------------------------------|----------------------------------------|-----------------------------------|
| Opperandingunia<br>Defas configuria<br>Enfort ermenna<br>Componenta                                                                                                    |                                        | Council Anno<br>Erregister Ferrer |
| Construction (2014 Adapter     Construction (2014 Adapter)     Solutions (2)     Construction (2014)     Construction (2014)     Construction (20 | Operation           Centry & 4 point 1 |                                   |
| Info et erreurs                                                                                                    |                                        |                                   |
| 0 H                                                                                                    | Installation non sauvegardé            | Français                          |

Pour la configuration des options "Zones" et "Programmes", voir "Système à 99 zones"; l'option Scénarios n'est pas prévue pour ce type de centrale.

### Zone non contrôlée

Sur cette page, il est possible de configurer les zones non contrôlées par la centrale. <u>Ajouter les pages/objets</u>.

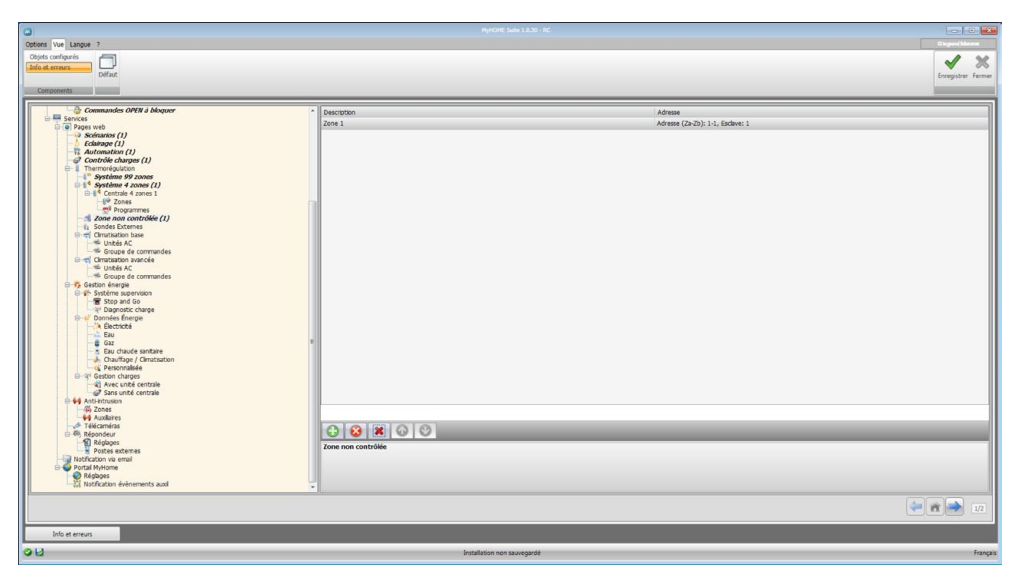

- Description: Taper la description de l'objet (15 caractères max.).
- Adresse: Saisir l'adresse de la zone.

# **Sondes Externes**

Sur cette page, il est possible de configurer les sondes externes radio. <u>Ajouter les pages/objets</u>.

|                                                                                                    | 0                                                                                                    | MyHOME Sale 1.0.30 - RC     |                    | <b>-</b>                                   |
|----------------------------------------------------------------------------------------------------|----------------------------------------------------------------------------------------------------|-----------------------------|--------------------|--------------------------------------------|
|                                                                                                    | Options Vue Langue ?                                                                                                    |                             |                    | Disper(Marro                               |
| With the second of the second second seco                           | Jalo et erreurs                                                                                                    |                             |                    | ✓ ×                                        |
| Constants ONP J Magor     Constants ONP J Magor     Constants ONP J Magor     Constants     Constants     Constant     Constants     Constants     Cons | Components                                                                                                    |                             |                    | Dregister remer                            |
| (*************************************                                                                                                    | Comments     Comments     Comments | Secola Defense              | / <i>Arma</i><br>1 |                                            |
|                                                                                                    |                                                                                                    | N                           |                    | (a) (c) (c) (c) (c) (c) (c) (c) (c) (c) (c |
|                                                                                                    |                                                                                                    |                             |                    |                                            |
| Ibid result                                                                                                    | Into et erreurs                                                                                                    | Installation non sauvegardé |                    | Français                                   |

- **Description**: Taper la description de l'objet (15 caractères max.).
- Adresse: Saisir l'adresse de la sonde externe.

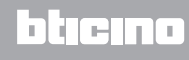

### **Climatisation base**

Cette section permet de configurer les unités AC et les groupes de commandes qui seront disponibles sur la page Web relative à la fonction thermorégulation/climatisation. Dans le cas de la climatisation de base, la gestion est assurée uniquement à travers les 20 commandes mémorisées sur l'interface 3456.

### **Unités AC**

Sur cette page, il est possible de configurer l'unité AC. Ajouter les pages/objets.

| ner web                                                                                                    |            |     |              |            |
|----------------------------------------------------------------------------------------------------|------------|-----|--------------|------------|
| Pointers ()     Pointers ()     Pointers ()     Control Automatical ()     Control Automatical ()     Control Automatical ()     Control Automatical ()     Control Automatical ()     Pointers ()     Pointers ()     Po | tions dc 1 | Tex | N PROFESSION | Amm (253): |

Configuration:

- Description: Taper la description de l'objet (15 caractères max.).
- Adresse: Saisir l'adresse de l'interface 3456.
- Montrer commande OFF: Sélectionner "Oui" pour visualiser la commande OFF sur la page web.
- Nombre de commandes OFF: Saisir le numéro de la commande configurée comme OFF sur l'interface 3456.
- Sonde désactivée: Activer/désactiver la présence d'une sonde pour mesurer la température.
- Adresse sonde: Cliquer pour saisir l'adresse de la sonde Slave.

| 🚳 Adresse contrôle tem                         | pérature                                 |
|------------------------------------------------|------------------------------------------|
| 🖻 🥥 Adresse contr                              | ôle température                          |
| ZA                                             | 1                                        |
| ZB                                             | 1                                        |
| Esclave                                        | 1                                        |
|                                                |                                          |
|                                                |                                          |
|                                                |                                          |
|                                                |                                          |
|                                                |                                          |
|                                                |                                          |
| Adresse contrôle te<br>Saisir adresse contrôle | mpérature<br>L'température (ZA, ZB, SLA) |
|                                                |                                          |
|                                                | Confirmer 🔛 Annuler                      |

**L**legrand<sup>®</sup>

### **Commandes préférées**

Ajouter les commandes préférées sélectionnés parmi les 20 disponibles sur l'interface 3456 pour la gestion de l'unité AC.

Ajouter les pages/objets.

| 3                                                                                                    | MyHOM2 Suite 1.0.30 - RC    |                   |                    |
|----------------------------------------------------------------------------------------------------|-----------------------------|-------------------|--------------------|
| optons Vue Langue ?<br>Objets configurés                                                                                                    |                             |                   | Chapmed Masses     |
| Defaut<br>Corroceents                                                                                                    |                             |                   | Enregistrer Fermer |
| Pores well     Pores well     P | Commands 1                  | <u>Advan</u><br>1 |                    |
| Info et erreurs                                                                                                    | -                           |                   |                    |
|                                                                                                    | Installation non Saluenarde |                   |                    |

Configuration:

- Description: Taper la description de l'objet (15 caractères max.).
- Adresse: Saisir l'adresse de la commande présente sur l'interface 3456.

#### Groupe de commandes

Pour la gestion de la climatisation, il est possible de créer un groupe de commandes en les sélectionnant parmi celles mémorisées sur l'interface 3456. Ajouter les pages/objets.

 Image: Control of the state of the state

- Description: Taper la description de l'objet (15 caractères max.).
- Commandes associées: Cliquer pour sélectionner les commandes devant constituer le groupe.

| Commandes Climatisation |            |              |   |
|-------------------------|------------|--------------|---|
| Commandes Climatisati   | on         |              |   |
| I Climatisation         |            |              |   |
| Adresse                 | 11         |              |   |
| Commande                |            | 15           |   |
| 1                       |            | <u> </u>     |   |
|                         | 3          | $\sim$       |   |
|                         |            |              |   |
|                         |            |              |   |
|                         |            |              |   |
|                         |            |              |   |
|                         |            |              |   |
|                         |            |              |   |
|                         |            |              |   |
|                         |            |              |   |
|                         |            |              |   |
| Commendae Climationtics |            |              | ۲ |
| Liste Climatisation     |            |              |   |
|                         |            |              |   |
|                         |            |              |   |
|                         |            |              |   |
|                         |            |              | = |
| 😫 👗                     |            |              |   |
|                         |            |              | _ |
|                         | 🕝 Confirme | er 🔛 Annuler |   |
|                         |            |              |   |

- 1. <u>Saisir l'adresse</u> de l'interface 3456.
- 2. Saisir le numéro de la commande.

### **Climatisation avancée**

Cette section permet d'ajouter les objets unités AC et le groupe de commandes qui seront disponibles sur la page Web relative à la fonction Thermorégulation/Climatisation dans la modalité avancée.

La gestion est assurée directement comme si l'on utilisait la télécommande du splitter ou à l'aide des commandes préférées à créer dans la section prévues à cet effet.

### Unités AC

Ajouter les unités AC à configurer <u>Ajouter les pages/objets</u>.

| - Clairage (1)<br>- R Automation (1)                                                                                                    | Description |  |
|----------------------------------------------------------------------------------------------------|-------------|--|
| Control actions action     Control actions action     Control actions action     Control actions action     Control actions     Control actions     Control actio |             |  |

| Ver Langue ?<br>configurés<br>census                                                                                                    |                                                      | n.un, suel 1.1.0 - N.            | Character Character Charac |
|----------------------------------------------------------------------------------------------------|------------------------------------------------------|----------------------------------|----------------------------------------------------------------------------------------------------|
| nponents                                                                                                    |                                                      |                                  | Enregistre                                                                                                    |
| - 6 Eckirage (1)                                                                                                    | ^ Adresse                                            |                                  |                                                                                                    |
| Contrôle charges (1)                                                                                                    | Adresse                                              | Adresse (Za-Zb): 1-1, N: 1       |                                                                                                    |
| Système 99 zones                                                                                                    | Sonde désactivée                                     | Non                              |                                                                                                    |
| Système 4 zones (1)                                                                                                    | Adresse sonde                                        | Adresse (Za-Zb): 1-1, Esclave: 1 |                                                                                                    |
| er Zones                                                                                                    | Montrer commande OFF                                 | Non                              |                                                                                                    |
| Zone non contrôlée (1)                                                                                                    | <ul> <li>Température</li> </ul>                      |                                  |                                                                                                    |
| in Sondes Externes (1)                                                                                                    | Température min.                                     | 15                               |                                                                                                    |
| 🖯 🖆 Unités AC (1)                                                                                                    | Température max.                                     | 16                               |                                                                                                    |
| Commandes préférées (1)                                                                                                    | Pas                                                  | 1                                |                                                                                                    |
| Groupe de commandes (1)                                                                                                    | Modalité                                             |                                  |                                                                                                    |
| 🖓 🖷 Unités AC (1)                                                                                                    | Modalité automatique                                 | Qui                              |                                                                                                    |
| Commandes préférées                                                                                                    | Modalité rafrakhissement                             | Qui                              |                                                                                                    |
| Groupe de commandes                                                                                                    | Modalité Chauffage                                   | Qui                              |                                                                                                    |
| B Système supervision                                                                                                    | Medalité déshumidfication                            | Qui                              |                                                                                                    |
| The stop and Go                                                                                                    | Modaité Ventiateur                                   | Oul                              |                                                                                                    |
|                                                                                                    | Vitesse                                              |                                  |                                                                                                    |
| Eau                                                                                                    | Présence Vitesse ventilateur                         | Qui                              |                                                                                                    |
| Gaz                                                                                                    | Modalité automatique                                 | Qui                              |                                                                                                    |
| Chauffage / Climatisation                                                                                                    | Modalité Haute                                       | 04                               |                                                                                                    |
| erentiative<br>erentiative<br>erentiative                                                                                                    | Modalité Movanna                                     | 04                               |                                                                                                    |
| Avec unité centrale     Avec unité centrale     Avec unité centrale                                                                                                    | Modalité Rasse                                       | 0 i                              |                                                                                                    |
| 🕀 🚧 Anti-Intrusion                                                                                                    | Stepheny                                             | 04                               |                                                                                                    |
| 4 Auxiliares                                                                                                    | Oscillation                                          | vu                               |                                                                                                    |
| Télécaméras                                                                                                    | Pelesera Paina                                       |                                  |                                                                                                    |
| Pote actemes     Pote actemes     Pote actemes     Pote actemes     Pote actemes     Pote Actemes     Pote Actemes     Pote Actemes                                                                                                    | OFF<br>Indiquer si la commande OFF est active ou non | va                               |                                                                                                    |
| B manual and a second second | •)[                                                  |                                  | (+ A -                                                                                                    |
| Info et erreurs                                                                                                    | _                                                    |                                  |                                                                                                    |

Sur cette page, il est possible de configurer les paramètres de l'unité AC.

#### Configuration:

• Adresse: Cliquer pour saisir l'adresse de l'interface 3456.

| Adresse con          | trôle température                         |
|----------------------|-------------------------------------------|
| ZA                   | 1                                         |
| ZB                   | 1                                         |
|                      |                                           |
| N<br>dresse contrôle | 1 température lie température (7A. 7B. N) |

- Sonde désactivée: Activer/désactiver la présence d'une sonde slave pour mesurer la température.
- Adresse sonde: Cliquer pour saisir l'adresse de la sonde Slave.

| 1 |
|---|
| 1 |
|   |
| 1 |
|   |
|   |

- Montrer commande OFF: Activer/désactiver la commande OFF.
- Température min.: Saisir la température minimum que peut exécuter le splitter.
- Température max.: Saisir la température maximum que peut exécuter le splitter.
- Pas: Saisir l'augmentation voulue en sélectionnant 0,5°C ou 1°C.
- Pour les Modalités automatique, Rafraîchissement, Chauffage, Déshumidification, Ventilateur, Vitesse ventilateur, Automatique, Haute, Moyenne, Basse, Silencieux, Présence Swing, ON et OFF: Sélectionner Oui pour rendre disponible la fonction sur la page Web correspondante.

### **Commandes préférées**

Ajouter les commandes préférées pour la gestion de l'unité AC. <u>Ajouter les pages/objets</u>.

| 0                                                                                                    |                            |                            |                 |
|----------------------------------------------------------------------------------------------------|----------------------------|----------------------------|-----------------|
| Options Vue Langue ?                                                                                                    |                            |                            | Chigand Motored |
| Objets configures                                                                                                    |                            |                            | ✓ ×             |
| Components                                                                                                    |                            |                            | Single Term     |
| fallwort (1)     fallwort (2)     fallwort (2)     f | exercition<br>enversated 1 | Configuration<br>Configura |                 |
| Info et erreurs                                                                                                    |                            |                            |                 |
| 90                                                                                                    | Installation               | non sauvegardé             | Français        |

- Description: Taper la description de l'objet (15 caractères max.).
- **Configuration**: Cliquer pour régler les paramètres qui seront exécutés par la commande configurée.

| Commandes Climatisation                                |             |  |  |  |  |
|--------------------------------------------------------|-------------|--|--|--|--|
| Température                                            | 15          |  |  |  |  |
| Modalité                                               | Ventilation |  |  |  |  |
| Vitesse                                                | Haute       |  |  |  |  |
| Oscillation ventilateur                                | Off         |  |  |  |  |
| Commandes Climatication                                | n           |  |  |  |  |
| Commandes Climatisation<br>Saisir valeur climatisation | n           |  |  |  |  |

- Température: Sélectionner la température à régler.
- Modalité: Sélectionner la modalité de fonctionnement.
- Vitesse: Sélectionne la vitesse du ventilateur.
- Oscillation ventilateur: Sélectionner l'activation de l'oscillation.

### Groupe de commandes

Pour la gestion de la climatisation, il est possible de créer un groupe de commandes qui seront exécutées simultanément. <u>Ajouter les pages/objets</u>.

|                                                                                                    | MyHOME Suite 1.0.30  | - RC                  |                                      |
|----------------------------------------------------------------------------------------------------|----------------------|-----------------------|--------------------------------------|
| Objeks configurés<br>Objeks configurés<br>Definet<br>Components<br>Definet                                                                                                    |                      |                       | Cleaned Morene<br>Enregistrer Fermer |
| family of the second second seco | Becuton<br>Gomacie 1 | Comende anode<br>1941 |                                      |
|                                                                                                    |                      |                       |                                      |
| prito et erreurs                                                                                                    |                      |                       |                                      |

Configuration:

- Description: Taper la description du groupe de commandes (15 caractères max.).
- Commandes associées: Cliquer pour sélectionner les commandes devant constituer le groupe.

| Commandes Climatisation                       |           |  |  |
|-----------------------------------------------|-----------|--|--|
| I Climatisation                               |           |  |  |
| Adresse                                       | 11#1      |  |  |
| Température                                   | 18        |  |  |
| Modalité                                      | Chauffage |  |  |
| Vitesse                                       | Basse     |  |  |
| Oscillation ventilateur                       | On        |  |  |
|                                               |           |  |  |
| Commandes Climatisation                       |           |  |  |
| Commandes Climatisation<br>iste Climatisation |           |  |  |

1. Ajouter les commandes.

| Ocommandes Climatisation |           |  |  |  |  |  |
|--------------------------|-----------|--|--|--|--|--|
| Commandes Climatisation  |           |  |  |  |  |  |
| 1 Climatisation          |           |  |  |  |  |  |
| Adresse                  | 11#1      |  |  |  |  |  |
| Température              | 18        |  |  |  |  |  |
| Modalité                 | Chauffage |  |  |  |  |  |
| Vitesse                  | Basse     |  |  |  |  |  |
| Oscillation ventilateur  | On C      |  |  |  |  |  |
| 2 Climatisation          |           |  |  |  |  |  |
| Adresse                  | 11#1      |  |  |  |  |  |
| Température              | 18        |  |  |  |  |  |
| Modalité                 | Chauffage |  |  |  |  |  |
| Vitesse                  | Basse     |  |  |  |  |  |
| Oscillation ventilateur  | On        |  |  |  |  |  |
|                          |           |  |  |  |  |  |
| 2 Climatisation          |           |  |  |  |  |  |
|                          |           |  |  |  |  |  |
|                          |           |  |  |  |  |  |
|                          |           |  |  |  |  |  |
|                          |           |  |  |  |  |  |
|                          |           |  |  |  |  |  |
| Confirmer                |           |  |  |  |  |  |

2. Cliquer pour saisir l'adresse de l'interface 3456.

| 🚳 Adresse contrôle tempé | rature              |
|--------------------------|---------------------|
| 😑 🎲 Adresse contrôle     | e température       |
| ZA                       | 1                   |
| ZB                       | 2                   |
| N                        | 1                   |
|                          |                     |
|                          |                     |
|                          |                     |
|                          |                     |
|                          |                     |
|                          |                     |
|                          |                     |
|                          |                     |
|                          |                     |
| ZB                       |                     |
| Saisir la valeur de ZB   |                     |
|                          |                     |
|                          |                     |
|                          |                     |
|                          | Confirmer 🔀 Annuler |

- 3. Configurer la commande.
  - Sélectionner la température à programmer, la modalité de fonctionnement, la vitesse du ventilateur et l'activation de l'oscillation.

### **Gestion énergie**

Cette section permet de définir les objets présents sur la page web "Gestion Énergie" qui permet de superviser l'installation, de visualiser les données d'énergie et de gérer les charges.

### Système supervision

Dans cette section, sont configurées les fonctions de supervision de l'installation qui seront disponibles sur la page Web "Supervision".

### Stop and Go

Dans cette section, sont configurés les modules de réarmement Stop & Go de façon à commander le réarmement automatique de l'interrupteur différentiel. <u>Ajouter les pages/objets</u>.

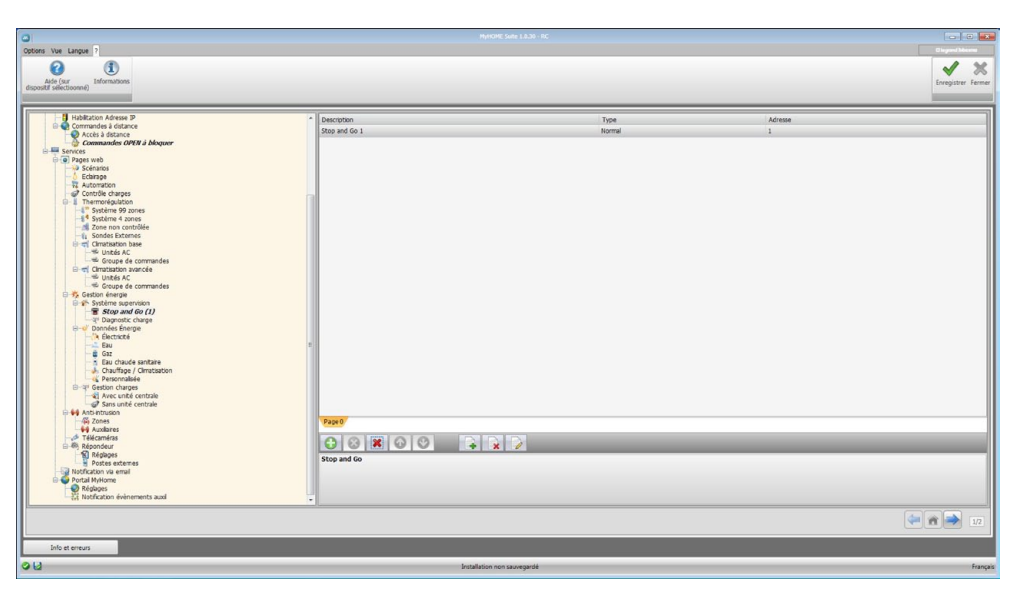

Configuration:

•

- Description: Taper la description de l'objet (15 caractères max.).
- Type: Choisir le type de module de réarmement: Normal, Plus ou Btest.
- Adresse: Saisir l'adresse du Stop and Go.

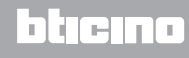

### **Diagnostic charge**

Dans cette section, sont indiquées les charges à soumettre à un diagnostic pour en contrôler l'état de marche (actionneurs avancés uniquement). <u>Ajouter les pages/objets</u>.

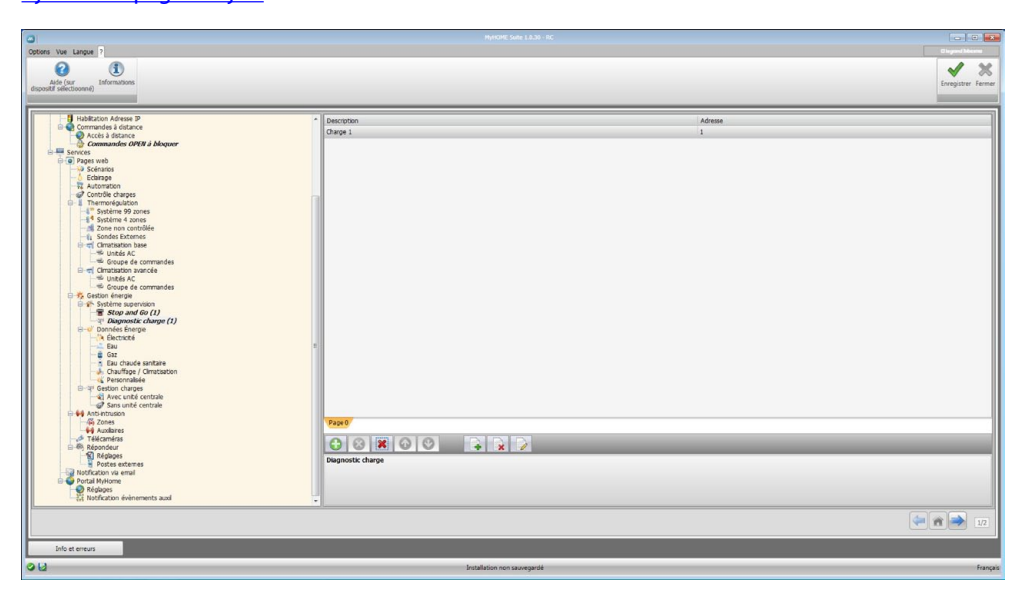

Configuration:

- Description: Taper la description de la charge (15 caractères max.).
- Adresse: Saisir l'adresse de l'actionneur.

# Données Énergie

Dans cette section, sont configurés les paramètres qui permettent de visualiser les données (consommation/production) mesurées sur l'installation et visualisées sur la page Web "Données énergie".

Plusieurs mesureurs sont disponibles:

| Type mesureur               | Description                                                                                                    | Unité |
|-----------------------------|----------------------------------------------------------------------------------------------------|-------|
| Électricité                 | Visualise l'énergie électrique consommée ou produite par<br>l'installation.                                                                                                    | Kw    |
| Eau                         | Mesure la consommation d'eau.                                                                                                    |       |
| 200                         | Brancher le mesureur à un compteur d'eau doté de sortie à impulsions.                                                                                                    | m³    |
| Gaz                         | Visualise la consommation de gaz.                                                                                                    |       |
| and a                       | Brancher l'interface à un compteur à gaz doté de sortie à impulsions.                                                                                                    | m³    |
| Eau chaude                  | Mesure la consommation d'eau chaude.                                                                                                    |       |
| sanitaire<br>(DHW)          | Brancher à un compteur d'eau chaude ou à la sortie à<br>impulsions d'une centrale Kw de comptabilisation de la<br>chaleur, présente sur les modules de service d'appartement<br>(dans le cas d'un chauffage central). | Kw    |
| Chauffage/<br>Climatisation | Visualise les calories/frigories mesurées sur l'installation de chauffage/climatisation.                                                                                                    | Kuu   |
| J.                          | Brancher à un compteur doté de sorties à impulsions de chaleur (KWh).                                                                                                    | κw    |

#### Ajouter les pages/objets.

| P Hydre Sale 11.53 - HC                                                                                                    |                                                   |                |                 |                              |                                         |
|----------------------------------------------------------------------------------------------------|---------------------------------------------------|----------------|-----------------|------------------------------|-----------------------------------------|
| Options Vue Langue ?<br>Adde (Sur<br>disposit) selectionne)<br>Informations                                                                                                    |                                                   |                |                 |                              | et ogen (Meiner<br>Sterengistrer Fermer |
| Production Advances     Autor Advances     Autor Advances     Aut | Perceton<br>Light 1<br>Post<br>Control<br>Decrond | Advent<br>1    | Und & mean<br>W | (Akaton Geoorngus<br>Deactrá | Tre<br>Consomation                      |
| into et erreurs                                                                                                    |                                                   | Installation n | on sauvegardé   |                              | Français                                |

La configuration est identique pour tous les mesureurs.

Configuration:

- Description: Taper la description de l'objet (15 caractères max.).
- Adresse: Saisir l'adresse du mesureur.
- Unité de mesure: Sélectionner l'unité de mesure dans laquelle la consommation doit être visualisée.
- Évaluation économique: Activer/désactiver l'évaluation économique.
   En activant cette fonction, dans la section "<u>Réglage évaluation économique</u>" une ligne est créée qui permet de définir le tarif applicable à la consommation spécifique.

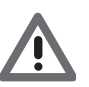

L'évaluation économique est calculée sur la base du tarif associés dans la section "<u>Réglage</u> <u>évaluation économique</u>".

• **Type**: Indiquer si le mesureur est de type consommation ou production.

### Gestion charges avec unité centrale

Dans cette section, il est possible de gérer le nouveau système de Contrôle charges pour visualiser l'état d'une charge, forcer la réactivation sur la base d'une priorité, programmer le temps de forçage et visualiser la consommation.

Ajouter les pages/objets.

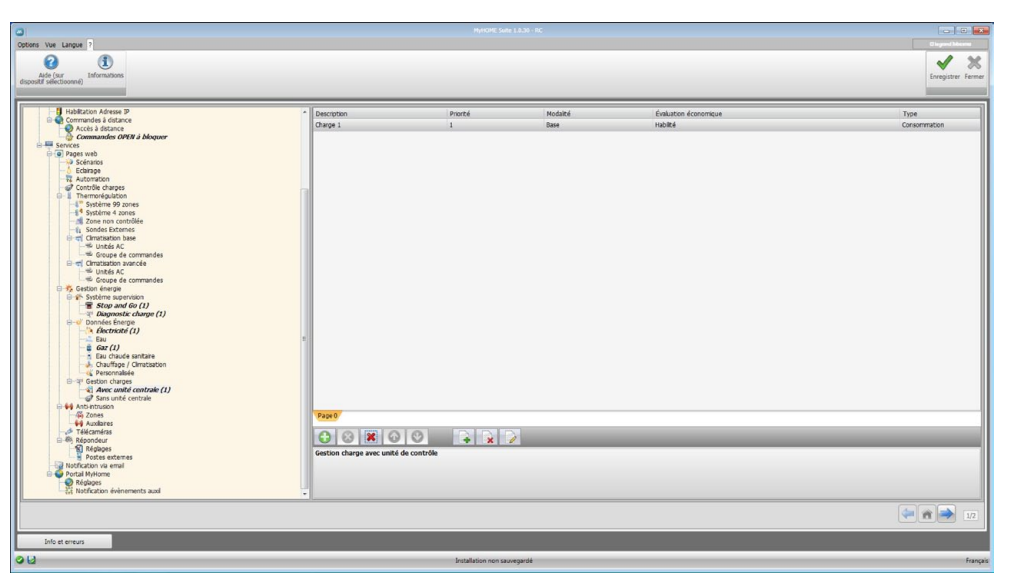

Configuration:

- . Description: Taper la description de la charge (15 caractères max.).
- Priorité: Sélectionner la priorité de la charge. •
- Modalité: Indiquer si l'actionneur est de type Base ou Avancé; dans le second cas, il est possible de visualiser la consommation instantanée et 2 compteurs.
- Évaluation économique: Activer/désactiver l'évaluation économique (en modalité Avancé uniquement).

Le tarif est réglé dans la section "Réglage évaluation économique".

Type: Indiquer si la charge est de type consommation ou production.

#### Gestion charges sans unité centrale

Les configurations pour cette modalité sont identiques à celles de la modalité "Avec centrale", à l'exception du champ "Modalité", bloqué dans la modalité "Avancées".

La fonction a pour but de permettre la visualisation des consommations des charges, y compris sans contrôle/forçage.

### **Anti-intrusion**

Dans cette section, sont configurés les zones et les canaux auxiliaires visualisés sur la page Web "Alarmes".

#### **Zones**

Sur cette page, il est possible de personnaliser les descriptions relatives aux zones de l'installation Antivol.

Les descriptions rentrées sont présentes dans le message que le dispositif enverra à la page Web à chaque événement Anti-intrusion ou à chaque Alarme technique au sein de l'installation. <u>Ajouter les pages/objets</u>.

|                                                                                                    |                                                                                                    | MyHOME Suite 1.0.30 - RC                                                                                                    |                            |                     |
|----------------------------------------------------------------------------------------------------|----------------------------------------------------------------------------------------------------|----------------------------------------------------------------------------------------------------|----------------------------|---------------------|
| Options Vue Langue ?                                                                                                    |                                                                                                    |                                                                                                    |                            | Cirgent Merrer      |
| Adde (sur<br>dispositif selectionne)                                                                                                    |                                                                                                    |                                                                                                    |                            | Livregistrer Fermer |
| Ideacase Acess P     Commander (07 Adapter     Commander (07 Adapter     Commander     Commander (07 Adapter     Commander     Commander     Commander     Commander     Commander     Commander     Commander     Commander     Commander     Commander     Commander     Commander     Commander     Commander     Commander     Commander     Commander | <ul> <li>Percepto</li> <li>Zers 1</li> <li>a</li> <li>b</li> <li>c</li> <li>c</li> <li>c</li> <li>c</li> </ul> | Norie 1                                                                                                    | Prénors Cardia<br>Déscrité |                     |
|                                                                                                    |                                                                                                    |                                                                                                    |                            |                     |
| Info et erreurs                                                                                                    |                                                                                                    | Installation one revenuedá                                                                                                    |                            | faces               |
| - La                                                                                                    |                                                                                                    | anavera and a second and the second second sec |                            | rranças             |

- **Description**: Taper la description de la zone (15 caractères max.).
- Nombre: Saisir le numéro de la zone.
- Présence caméras: Activer la présence caméra de telle sorte qu'au message e-mail envoyé par le dispositif, suite au déclenchement d'une alarme d'intrusion dans la Zone, soit joint un fichier comprimé (au format .zip) contenant les images (.jpg) provenant de la caméra. **Exemple**: si le capteur dont provient l'alarme est configuré sur Z=2 (zone 2), ce dernier est en mesure d'activer automatiquement la caméra (les caméras présentes sur les potes externes sont exclues) configurée sur P=2.

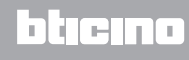

# **Canaux auxiliaires**

À travers la même modalité que celle utilisée pour les zones, il est possible d'activer et de personnaliser les descriptions relatives aux 9 canaux auxiliaires utilisées pour les signaux d'alarmes techniques (par exemple, il est possible d'activer le **canal Auxiliaire 1** et d'attribuer la description "**Fuite de gaz**").

| Ver Langue ?<br>Séle (sur<br>Séle (sur) Informations                                                                                                    |                    |                 | Bioped Maren<br>Erregistrer fr |
|----------------------------------------------------------------------------------------------------|--------------------|-----------------|--------------------------------|
| Habiltation Advesse IP                                                                                                    | Canal Auxiliaire 1 |                 |                                |
| Commandes a distance Accès à distance                                                                                                    | Habitation         | © Dui           | /F                             |
| Commandes OPEN à bloquer                                                                                                    | Description        | Gaz             |                                |
| Pages web                                                                                                    | Canal Auxiliaire 2 |                 |                                |
| - 6 Echirape                                                                                                    | Habiltation        | 13 Non          |                                |
| Automation     Gontröle charges                                                                                                    | Description        | Congélateur     |                                |
| Thermorégulation                                                                                                    | Canal Auxiliaire 3 |                 |                                |
| Système 4 zones                                                                                                    | Habiltation        | I Non           |                                |
| - 3 Zone non contrôlée<br>- 1 Sondes Externes                                                                                                    | Description        | Inondation      |                                |
| E Cimatisation base                                                                                                    | Canal Auxiliaire 4 |                 |                                |
| Sroupe de commandes                                                                                                    | Habiltation        | II Non          |                                |
| Gimatisation avancée     With AC                                                                                                    | Description        | Appel d'urgence |                                |
| Groupe de commandes                                                                                                    | Canal Auxiliaire 5 |                 |                                |
| B Système supervision                                                                                                    | Habitation         | Non             |                                |
| - T Diagnostic charge (1)                                                                                                    | Description        | Généricue       |                                |
| Oonnées Énergie     Kinctricité (1)                                                                                                    | Canal Auxiliaire 6 |                 |                                |
|                                                                                                    | E Habiltation      | I Non           |                                |
| Eau chaude sanitaire                                                                                                    | Description        | Généricue       |                                |
| Chauffage / Climatisation     Chauffage / Climatisation                                                                                                    | Canal Auxiliaire 7 |                 |                                |
| B-at Gestion charges                                                                                                    | Habitation         | Non             |                                |
| Sans unité centrale                                                                                                    | Description        | Générique       |                                |
| Anti-Intrusion                                                                                                    | Canal Auxiliaire 8 |                 |                                |
| 4 Auxiliaires                                                                                                    | Habilitation       | I Non           |                                |
| Telicanéras     Mégagas     Mégagas     Mosadas     Mosadas     Mosadas     Mosadas     Mosadas     Mosadas     Mosadas     Mosadas     Mosadas     Mosadas     Mosadas     Mosadas     Mosadas     Mosadas     Mosadas     Mosadas | Description        | Incendie        |                                |
|                                                                                                    | Habilitation       |                 |                                |
|                                                                                                    |                    |                 | (= n -                         |

- Habilitation: Activer/désactiver le canal auxiliaire.
- **Description**: Taper la description du canal auxiliaire (15 caractères max.).

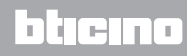

### Télécaméras

Cette section permet de définir les objets présents sur la page web "Contrôle vidéo" qui permet de gérer les caméras présentes sur l'installation. <u>Ajouter les pages/objets</u>.

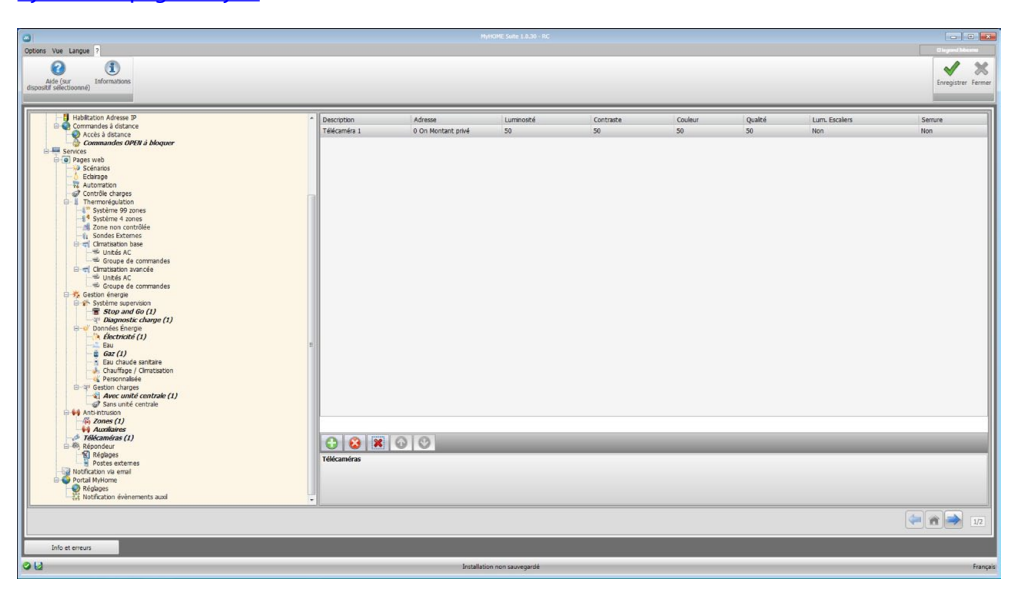

Configuration:

.

- **Description**: Taper la description de la télécaméra (15 caractères max.).
  - Adresse: Cliquer pour sélectionner l'adresse de la caméra (0 99).

| P      | Vidéophonie                               |                             |
|--------|-------------------------------------------|-----------------------------|
|        | Adresse                                   | 0                           |
|        | Niveau                                    | Montant privé               |
|        |                                           |                             |
|        |                                           |                             |
|        |                                           |                             |
|        |                                           |                             |
|        |                                           |                             |
|        |                                           |                             |
|        |                                           |                             |
| L      |                                           |                             |
|        |                                           |                             |
|        |                                           |                             |
|        |                                           |                             |
|        |                                           |                             |
| v      | idéophonie                                |                             |
| V      | <b>fidéophonie</b><br>jouter une Adresse  | Système Vidéo Porte Entrée. |
| V      | <b>fidéophonie</b><br>jouter une Adresse  | Système Vidéo Porte Entrée. |
| V<br>A | <b>fidéophonie</b><br>Jjouter une Adresse | Système Vidéo Porte Entrée. |
| V      | <b>7idéophonie</b><br>jouter une Adresse  | Système Vidéo Porte Entrée. |

- Luminosité / Contraste / Couleur / Qualité: Sélectionner les niveaux de réglage de l'image (de 0% à 100%).
- Lum. Escaliers: Activer la présence de l'actionneur lumières escaliers.
- Serrure: Valider la présence de l'ouverture serrure.

# **Répondeur - Réglages**

Cette page permet d'activer et de configurer la fonction répondeur vidéophonique présente sur la page web correspondante.

| 0                                                                                                    |                                                        |                   |                    |
|----------------------------------------------------------------------------------------------------|--------------------------------------------------------|-------------------|--------------------|
| Options Vue Langue ?                                                                                                    |                                                        |                   | Disgon/Mesne       |
| Adde (ser<br>depositif electroome)<br>Informations                                                                                                    |                                                        |                   | Errogistrer Fermer |
| Habitation Advesse P                                                                                                    | Répondeur                                              |                   | 1                  |
| Accès à distance                                                                                                    | Habilitation du répondeur                              | Oui               |                    |
| Commandes OPEN à bloquer                                                                                                    | Activation canal auxiliaire                            |                   |                    |
| Pages web     Sciencing                                                                                                    | Habilitation                                           | 📀 Oui             |                    |
| -6 Echarape                                                                                                    | Canal auxiliaire d'activation                          | Canal 1           |                    |
| Grotolie charpes                                                                                                    | Adresse                                                | 11-Montant privé  |                    |
| Thermorégulation     Suthing 00 mount                                                                                                    | Hessage de présentation                                |                   |                    |
| 4 Système 4 zones                                                                                                    | Message                                                | Message configuré |                    |
| Zone non controllee                                                                                                    | I Nombre de photos                                     |                   |                    |
| 응 국 Cimatisation base                                                                                                    | Nombre de photos                                       | 16 photos         |                    |
| - Groupe de commandes                                                                                                    | E Service e-mail                                       |                   |                    |
| E-m; Cimatisation avancee<br>→ W Unités AC                                                                                                    | Envoi e-mai via Ethemet                                | 🕲 Oul             | •                  |
| G. status design     G. status design     G. status design     G. status des status     Generation     Generation     Genefeen     Generation     Generation     Genef | Envise e mail vie Channet<br>Envise e mail vie Channet |                   |                    |
| Religes     Katiges     Katiges     K |                                                        |                   |                    |
|                                                                                                    | Installatio                                            | n non sauvegardé  | Français           |

Configuration:

- Habilitation du répondeur: Activer la fonction répondeur vidéophonique.
- Activation canal auxiliaire: En validant l'activation depuis le canal auxiliaire, il est possible d'utiliser une commande pour activer/désactiver le répondeur et d'ajouter un signal lumineux de l'état d'activation.
- Canal auxiliaire d'activation: Sélectionner le Canal auxiliaire d'activation utilisé par le dispositif de commande pour l'activation/désactivation locale du "Répondeur vidéophonique".
- Adresse: Cliquer pour saisir l'adresse SCS de l'actionneur de signal d'état du répondeur.
- Message: Sélectionner un des fichiers (.wav) préenregistrés ou d'enregistrer un nouveau message.

| 🕺 Messages           |                     |
|----------------------|---------------------|
| Choisir un message   |                     |
| Message              | Fichier audio       |
| Message de bienvenue | messaggio 💌         |
|                      |                     |
|                      |                     |
|                      |                     |
|                      |                     |
|                      |                     |
| Créer un message     |                     |
| Message de bienvenue | Message 1           |
|                      |                     |
| - 🖣 🖣                |                     |
| (E)                  |                     |
|                      | Confirmer 🔀 Annuler |
|                      |                     |

Utiliser les boutons présents sur la page pour:

- (A) Écouter le message sélectionné
- (B) Arrêter la reproduction ou l'enregistrement du message
- (C) Effacer le fichier sélectionné
- (D) Archiver un nouveau message
- (E) Enregistrer un nouveau message

| - 19 Zone non contrôlée<br>- 11 Sondes Externes | Nombre de photos         |           |   |
|-------------------------------------------------|--------------------------|-----------|---|
| ⊖ 📹 Cimatisation base<br>→ Unités AC            | Nombre de photos         | 16 photos |   |
| Coupe de commandes                              | Service e-mail           |           |   |
|                                                 | Envoi e-mail via Ethemet | 📀 Oul     | • |

- Nombre de photos: Sélectionner le nombre d'images que la caméra du poste externe vidéophonique devra transmettre au dispositif. Il est possible de sélectionner de 1 à 16 photogrammes. Si l'option "Service e-mail" est active, les images seront transmises à l'utilisateur comme pièces jointes à un message de courrier électronique.
- Service e-mail: Valider ce service pour recevoir le message e-mail contenant les images enregistrées en sélectionnant le mode de transmission, Ethernet.

### **Postes externes**

Cette page permet d'activer un maximum de 10 Postes Externes de l'installation vidéophonique auxquels le répondeur répondra s'il est activé. Ajouter les pages/objets.

| Average Sales Labor ac                                                                                                    |                                                                                                    |                     |                                     |
|----------------------------------------------------------------------------------------------------|----------------------------------------------------------------------------------------------------|---------------------|-------------------------------------|
| Options Vive Lungue ?<br>Alde (sur<br>discould relectioned)<br>Informations                                                                                                    |                                                                                                    |                     | BigenerAlaens<br>Enregistrer Fermer |
| Leaders Advance P     Leaders Advance P     Leaders Advance P | <ul> <li>Adme</li> <li>On Horizet prei</li> <li>On Horizet prei</li> <li>Postes eternes</li> <li>Postes eternes</li> </ul> | Priese cards<br>No. |                                     |
| Info et erreurs                                                                                                    |                                                                                                    |                     |                                     |
| 9 M                                                                                                    | Installatio                                                                                                    | n non sauvegardé    | Français                            |

Configuration:

• Adresse: Configurer l'adresse du Poste Externe (0 – 95).

| 🐻 Adresses Système Vidéo Porte Entrée           |                 |  |
|-------------------------------------------------|-----------------|--|
| 🗉 🖪 Vidéophonie                                 |                 |  |
| Adresse                                         | 0               |  |
| Niveau                                          | 💗 Montant privé |  |
|                                                 | -<br>-          |  |
|                                                 |                 |  |
|                                                 |                 |  |
|                                                 |                 |  |
|                                                 |                 |  |
|                                                 |                 |  |
|                                                 |                 |  |
|                                                 |                 |  |
|                                                 |                 |  |
|                                                 |                 |  |
| Vidéophonie                                     |                 |  |
| Ajouter une Adresse Système Vidéo Porte Entrée. |                 |  |
|                                                 |                 |  |
|                                                 |                 |  |
|                                                 |                 |  |
|                                                 | OK 🖸 Annuler    |  |

• Présence caméras: Activer la présence caméra.

# Notification via email

Sur cette page, il est possible d'activer l'envoi d'alarmes à notifier via e-mail.

### Validation email Ethernet

| ptions Vue Langue ?                                                                                                    |                                  |              |                  |
|----------------------------------------------------------------------------------------------------|----------------------------------|--------------|------------------|
| Alde (ar<br>sposalf selectionne)                                                                                                    |                                  |              | Enregistrer Ferm |
| Habilitation Adresse IP                                                                                                    | Validation email Ethernet        |              |                  |
| Accès à distance                                                                                                    | Habiltation                      | Oui          |                  |
| Commandes OPEN à bloquer                                                                                                    | Nom compte                       |              |                  |
| Pages web                                                                                                    | Adresse e-mail                   |              |                  |
| - 6 Ecbirape                                                                                                    | Email expéditeur                 |              |                  |
| Automation                                                                                                    | Adresse serveur SMTP             |              |                  |
| G-1 Thermorégulation                                                                                                    | Type d'authentification          | off          |                  |
| - § Systeme 99 zones<br>- § Systeme 4 zones                                                                                                    | Utilisateur                      |              |                  |
| Zone non contrôlée                                                                                                    | Met de natue                     |              |                  |
| 🖯 📬 Cimatisation base                                                                                                    | Porte                            | 25           |                  |
| Groupe de commandes                                                                                                    | Th                               | 0 m          |                  |
| Cimatisation avancée                                                                                                    | Crut th                          |              |                  |
| Groupe de commandes                                                                                                    | Catfort Tk                       | Augus Schier |                  |
| Gestion énergie                                                                                                    | Dispositic controlle templeature | Prevan norma |                  |
| Stop and Go (1)                                                                                                    | inhibitation                     | 0.00         |                  |
| Angeostatic Adaption (1)     Angeostatic Adaption (1)     Angeostatic | Relations                        |              |                  |
|                                                                                                    |                                  |              | (= 🗎 🛁 11        |
| Info et erreurs                                                                                                    | -<br>Level                       |              | t.               |

- Habilitation: Active/désactive la notification via e-mail Ethernet.
- Nom compte: Saisir le nom du compte.
- Adresse e-mail: Rentrer l'adresse de courrier électronique à laquelle les messages doivent être envoyés.
- Email expéditeur: Rentrer l'adresse de courrier électronique de l'expéditeur.
- Adresse serveur SMTP: Saisir l'adresse IP du serveur mail en format numérique ou au format textuel (contacter l'administrateur de réseau pour obtenir cette information).
- Type d'authentification, Utilisateur, Mot de passe, Porte, Tls, Start tls, Certificat Tls: Rentrer les bons paramètres de votre compte e-mail.
   Pour Tls, ajouter un fichier certifié.
- Diagnostic contrôle température: En validant cette fonction, toute anomalie du système Thermorégulation est notifiée à l'adresse e-mail prévue à cet effet.

## **Portail MyHOME**

Sur cette page, en activant l'option "Validation portail", il est possible de saisir l'ID Gateway du portail MyHOME\_Web et de compléter la configuration à travers les sections "Paramètres de connexion" et "Notification événements auxiliaires".

| Options Vue Langue ?                                                                                                    |                                                                                                    | MyKOME Sele L 8:30 - RC | and a second second sec |
|----------------------------------------------------------------------------------------------------|----------------------------------------------------------------------------------------------------|-------------------------|----------------------------------------------------------------------------------------------------|
| Adde (sur<br>dispositif selectioonné)                                                                                                    |                                                                                                    |                         | Enregistrer Fermer                                                                                                    |
| Additional Advances 2%     Additional Advances 2%     Advances 2%     Advances 2%     Advances 2% | Configuration grint to<br>Validation portal     Detectiony     Type 64 Connection     Advance Montal     Connection     Advance Montal     Connection     Advance Montal     Advance Montal     Advance Montal     Advance Montal     Montal     Montal | Data                    |                                                                                                    |
|                                                                                                    |                                                                                                    |                         | (* A * 10                                                                                                    |
| Dito et erreurs                                                                                                    | Insta                                                                                                    | lation non sauvegardé   | Franças                                                                                                    |

Configuration:

- Validation portail: Activer/désactive la connexion au Portail MyHOME\_Web.
- ID gateway: Saisir le code d'identification installation du portail.
- Type de Connexion:

Sélectionner le type de connexion:

- IP fixe: si l'in dispose d'une adresse fixe
- IP dynamique: si l'on ne dispose pas d'une adresse IP fixe, il est nécessaire de régler sur le modem routeur les portes d'accès pour le portail MyHOME\_Web.
- Connexion active du serveur Web (WAC): sur les réseaux privés, sur lesquels il n'est pas possible de se connecter directement à l'installation via Internet (par exemple: Fastweb) ou en cas de routeurs non configurables, pour pouvoir utiliser le service MyHOME\_Web, il est nécessaire de sélectionner la modalité de connexion WAC (Connexion active du serveur Web) dans la configuration du Serveur Web et de l'installation sur le portail.

#### Paramètres de connexion

Les données de cette section ont été pré-saisies; une modification impropre de ces données peut compromettre le bon fonctionnement du service.

Il est recommandé dans tous les cas de vérifier ces données en faisant référence à celles disponibles à la signature du contrat.

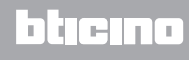

## Notification événements auxiliaires

Sur cette page, il est possible de sélectionner, parmi les événements générés sur les canaux auxiliaires par les dispositifs Automation et Antivol, ceux à envoyer au portail MyHOME\_Web . Ajouter les pages/objets.

|                                                                                                    | MyMCME Suite 1.8.30 - RC                                                                                                    |                   |
|----------------------------------------------------------------------------------------------------|----------------------------------------------------------------------------------------------------|-------------------|
| Options Vue Langue ?                                                                                                    |                                                                                                    | Clayard Means     |
| Able (sur<br>discostif relectionne) Informations                                                                                                    |                                                                                                    | Sreejstrer Ferner |
| Underson Advess P     Command on Advess P     Command on Advess P     Com | bere barren barren barr |                   |
| Info et erreurs                                                                                                    |                                                                                                    |                   |
|                                                                                                    |                                                                                                    |                   |

Configuration:

• Nombre: Saisir le numéro du canal depuis lequel les informations doivent être envoyées au portail.

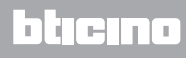

# Réglage évaluation économique

Dans cette section, il est possible de régler la devise et les tarifs appliqués aux consommations (voir réglage dans les chapitres "Données Énergie" et "Gestion charges").

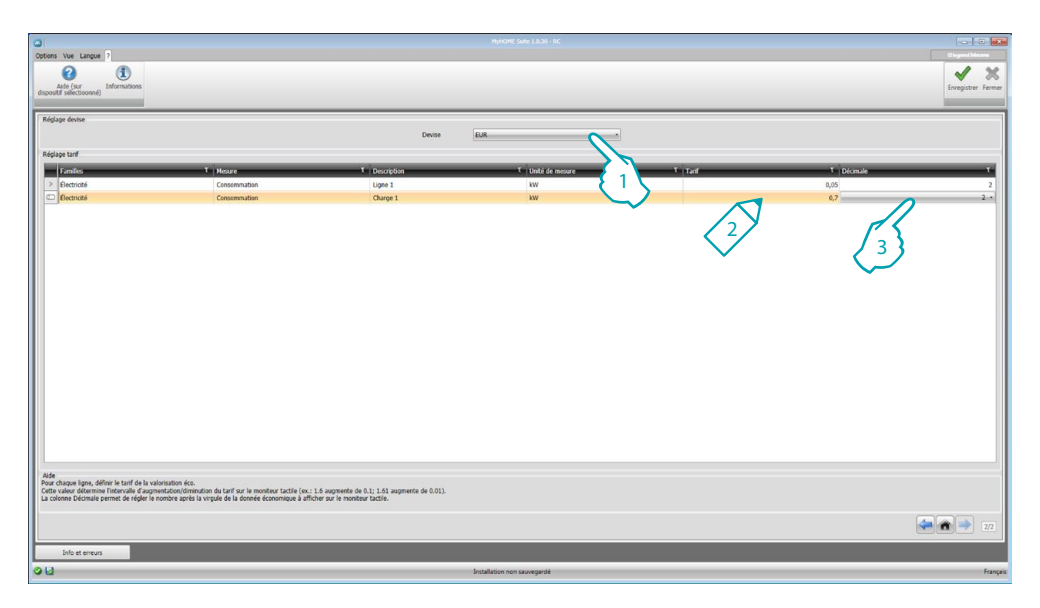

- 1. Sélectionner la devise.
- 2. Saisir le tarif.
- 3. Saisir le nombre de décimales à visualiser sur le Serveur Web pour la valorisation.

Au terme de la configuration, cliquer sur experience pour sauvegarder le projet et sur experience pour revenir à la Section générale pour <u>l'exporter</u> ou pour <u>l'envoyer au dispositif</u>.

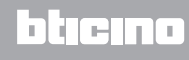

BTicino SpA Viale Borri, 231 21100 Varese - Italy www.bticino.com